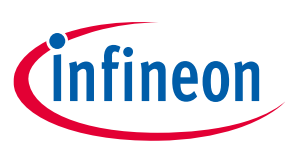

# CY8CKIT-062S4 PSoC<sup>™</sup> 62S4 Pioneer Kit guide

## About this document

#### Scope and purpose

This guide will help you get acquainted with the CY8CKIT-062S4 PSoC<sup>™</sup> 62S4 Pioneer Kit. Hardware details of the board and its usage information are provided.

#### **Intended audience**

This document is intended for CY8CKIT-062S4 users.

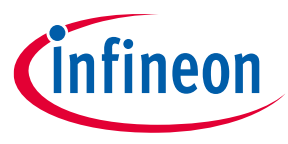

Important notice

## **Important notice**

"Evaluation Boards and Reference Boards" shall mean products embedded on a printed circuit board (PCB) for demonstration and/or evaluation purposes, which include, without limitation, demonstration, reference and evaluation boards, kits and design (collectively referred to as "Reference Board").

Environmental conditions have been considered in the design of the Evaluation Boards and Reference Boards provided by Infineon Technologies. The design of the Evaluation Boards and Reference Boards has been tested by Infineon Technologies only as described in this document. The design is not qualified in terms of safety requirements, manufacturing, and operation over the entire operating temperature range or lifetime.

The Evaluation Boards and Reference Boards provided by Infineon Technologies are subject to functional testing only under typical load conditions. Evaluation Boards and Reference Boards are not subject to the same procedures as regular products regarding returned material analysis (RMA), process change notification (PCN) and product discontinuation (PD).

Evaluation Boards and Reference Boards are not commercialized products, and are solely intended for evaluation and testing purposes. In particular, they shall not be used for reliability testing or production. The Evaluation Boards and Reference Boards may therefore not comply with CE or similar standards (including but not limited to the EMC Directive 2004/EC/108 and the EMC Act) and may not fulfill other requirements of the country in which they are operated by the customer. The customer shall ensure that all Evaluation Boards and Reference Boards will be handled in a way, which is compliant with the relevant requirements and standards of the country in which they are operated.

The Evaluation Boards and Reference Boards as well as the information provided in this document are addressed only to qualified and skilled technical staff, for laboratory usage, and shall be used and managed according to the terms and conditions set forth in this document and in other related documentation supplied with the respective Evaluation Board or Reference Board.

It is the responsibility of the customer's technical departments to evaluate the suitability of the Evaluation Boards and Reference Boards for the intended application, and to evaluate the completeness and correctness of the information provided in this document with respect to such application.

The customer is obliged to ensure that the use of the Evaluation Boards and Reference Boards does not cause any harm to persons or third-party property.

The Evaluation Boards and Reference Boards and any information in this document is provided "as is" and Infineon Technologies disclaims any warranties, express or implied, including but not limited to warranties of noninfringement of third-party rights and implied warranties of fitness for any purpose, or for merchantability.

Infineon Technologies shall not be responsible for any damages resulting from the use of the Evaluation Boards and Reference Boards and/or from any information provided in this document. The customer is obliged to defend, indemnify, and hold Infineon Technologies harmless from and against any claims or damages arising out of or resulting from any use thereof.

Infineon Technologies reserves the right to modify this document and/or any information provided herein at any time without further notice.

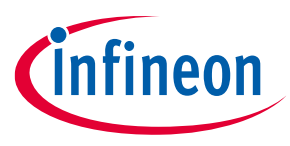

#### Safety precautions

## **Safety precautions**

*Note:* Please note the following warnings regarding the hazards associated with development systems.

#### Table 1Safety precautions

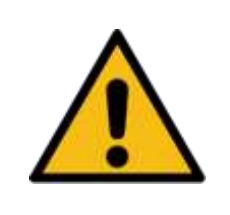

**Caution:** The evaluation or reference board contains parts and assemblies sensitive to electrostatic discharge (ESD). Electrostatic control precautions are required when installing, testing, servicing, or repairing the assembly. Component damage may result if ESD control procedures are not followed. If you are not familiar with electrostatic control procedures, refer to the applicable ESD protection handbooks and guidelines.

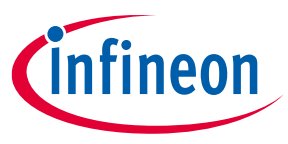

## Table of contents

## **Table of contents**

| About   | t this document                                                                               | 1     |
|---------|-----------------------------------------------------------------------------------------------|-------|
| Impor   | rtant notice                                                                                  | 2     |
| Safety  | y precautions                                                                                 | 3     |
| Table   | of contents                                                                                   | 4     |
| 1       | Introduction                                                                                  | 6     |
| 1.1     | Kit contents                                                                                  | 7     |
| 1.2     | Getting started                                                                               | 8     |
| 1.3     | Board details                                                                                 | 8     |
| 1.4     | Additional learning resources                                                                 | 11    |
| 1.5     | Technical support                                                                             | 11    |
| 1.6     | Documentation conventions                                                                     | 11    |
| 1.7     | Abbreviations and definitions                                                                 | 12    |
| 2       | Kit operation                                                                                 | .13   |
| 2.1     | Theory of operation                                                                           | 13    |
| 2.2     | KitProg3: on-board programmer/debugger                                                        | 17    |
| 2.2.1   | Programming and debugging using ModusToolbox™                                                 | 17    |
| 2.2.1.1 | 1 Using the OOB example – PSoC <sup>™</sup> 6 MCU: SAR ADC low-power sensing – thermistor and |       |
|         | ambient light sensor                                                                          | 21    |
| 2.2.1.2 | 2 USB-UART bridge                                                                             | 22    |
| 2.2.1.3 | 3 USB-I2C bridge                                                                              | 22    |
| 3       | Hardware                                                                                      | .23   |
| 3.1     | Schematics                                                                                    | 23    |
| 3.2     | Hardware functional description.                                                              | 23    |
| 3.2.1   | PSoC™ 6 CY8C62x4 device (CY8C6244LOI-S4D92)                                                   | 23    |
| 3.2.2   | PSoC <sup>™</sup> 5LP-based KitProg3                                                          | 24    |
| 3.2.3   | Serial interconnection between PSoC <sup>™</sup> 5LP and PSoC <sup>™</sup> 6 MCU              | 24    |
| 3.2.4   | Power supply system                                                                           | 25    |
| 3.2.4.1 | 1 Voltage regulators & reverse voltage protection                                             | 27    |
| 3.2.4.2 | 2 Power switch                                                                                | 28    |
| 3.2.4.3 | PSoC <sup>™</sup> 6 MCU power selection & current measurement headers                         | 28    |
| 3.2.5   | I/O headers                                                                                   | 29    |
| 3.2.5.1 | 1 Arduino-compatible headers (J1, J2, J3, J4)                                                 | 29    |
| 3.2.5.2 | 2 Extended header (J11)                                                                       | 29    |
| 3.2.6   | CAPSENSE™ circuit                                                                             | 29    |
| 3.2.7   | LEDs                                                                                          | 31    |
| 3.2.8   | Push buttons                                                                                  | 32    |
| 3.2.8.1 | 1 User button/hibernate wakeup                                                                | 32    |
| 3.2.8.2 | 2 Reset switch                                                                                | 33    |
| 3.2.8.3 | 3 Mode switch                                                                                 | 34    |
| 3.2.9   | Quad SPI NOR flash (S25FL512SAGMFIR10)                                                        | 34    |
| 3.2.10  | Thermistor                                                                                    | 35    |
| 3.2.11  | Ambient light sensor                                                                          | 35    |
| 3.2.12  | Crystal oscillators                                                                           | 36    |
| 3.2.13  | PSoC™ 6 MCU 10-pin SWD/JTAG header                                                            | 36    |
| 3.2.14  | PSoC™ 6 MCU USB device detect                                                                 | 37    |
| 3.3     | PSoC <sup>™</sup> 62S4 Pioneer Board rework                                                   | 37    |
| 3.3.1   | Rework on CAPSENSE <sup>™</sup> and additional multiplexed pins                               | 37    |
| User gu | uide 4 002-32537 Rev                                                                          | v. *B |

# CY8CKIT-062S4 PSoC<sup>™</sup> 62S4 Pioneer Kit guide

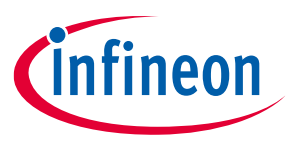

## Table of contents

| Disclaim | er                                                                                      | 42 |
|----------|-----------------------------------------------------------------------------------------|----|
| Revision | history                                                                                 | 41 |
| 3.4      | Bill of materials                                                                       | 40 |
| 3.3.3    | Bypassing reverse voltage protection circuits for voltage regulators and Arduino header | 39 |
| 3.3.2    | Rework for JTAG connection                                                              | 39 |

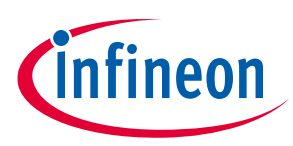

# 1 Introduction

Thank you for your interest in the CY8CKIT-062S4 PSoC<sup>™</sup> 62S4 Pioneer Kit. The PSoC<sup>™</sup> 62S4 Pioneer Kit enables you to evaluate and develop your applications using the CY8C62x4 PSoC<sup>™</sup> 62 Series MCU (hereafter called "PSoC<sup>™</sup> 6 MCU").

PSoC<sup>™</sup> 6 CY8C62x4 MCU is an ultra-low-power PSoC<sup>™</sup> device specifically designed for battery-operated analog sensing applications. The CY8C62x4 device is a true programmable embedded system-on-chip, integrating a 150-MHz Arm<sup>®</sup> Cortex<sup>®</sup>-M4 CPU as the primary application processor, a 100-MHz Arm<sup>®</sup> Cortex<sup>®</sup>-M0+ CPU that supports low-power operations, up to 256 KB Flash and 128 KB SRAM, programmable analog sensing, CAPSENSE<sup>™</sup> touch-sensing, and programmable digital peripherals that allow higher flexibility, in-field tuning of the design, and faster time-to-market.

The pioneer board offers compatibility with Arduino<sup>™</sup> shields. The board features a PSoC<sup>™</sup> 6 MCU from the CY8C62x4 product line (CY8C6244LQI-S4D92) which is a 40 nm, ultra-low-power device that supports deep-sleep-capable SAR ADCs, opamps, and other analog blocks. In addition, the board features an onboard programmer/debugger (KitProg3), a 512-Mbit Quad SPI NOR flash, a micro-B connector for USB device interface, a thermistor, an ambient light sensor, a 5-segment CAPSENSE<sup>™</sup> slider, two CAPSENSE<sup>™</sup> buttons, two user LEDs, and a push button. The board supports operating voltages from 1.8 V to 3.3 V for PSoC<sup>™</sup> 6 MCU.

You can use ModusToolbox<sup>™</sup> software to develop and debug your PSoC<sup>™</sup> 6 MCU projects. ModusToolbox<sup>™</sup> software is a set of tools that enable you to integrate Infineon devices into your existing development methodology.

If you are new to PSoC<sup>™</sup> 6 MCU and Eclipse IDE for ModusToolbox<sup>™</sup>, see the application note AN228571 - getting started with PSoC<sup>™</sup> 6 MCU on ModusToolbox<sup>™</sup> to help you familiarize with the PSoC<sup>™</sup> 6 MCU and help you create your own design using ModusToolbox<sup>™</sup>.

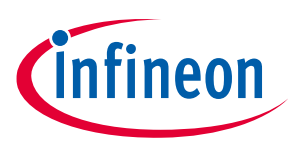

## 1.1 Kit contents

The pioneer kit has the following contents, as shown in Figure 1.

- PSoC<sup>™</sup> 62S4 Pioneer Board
- USB Type-A to Micro-B cable
- Six jumper wires (5 inches each)
- Quick start guide

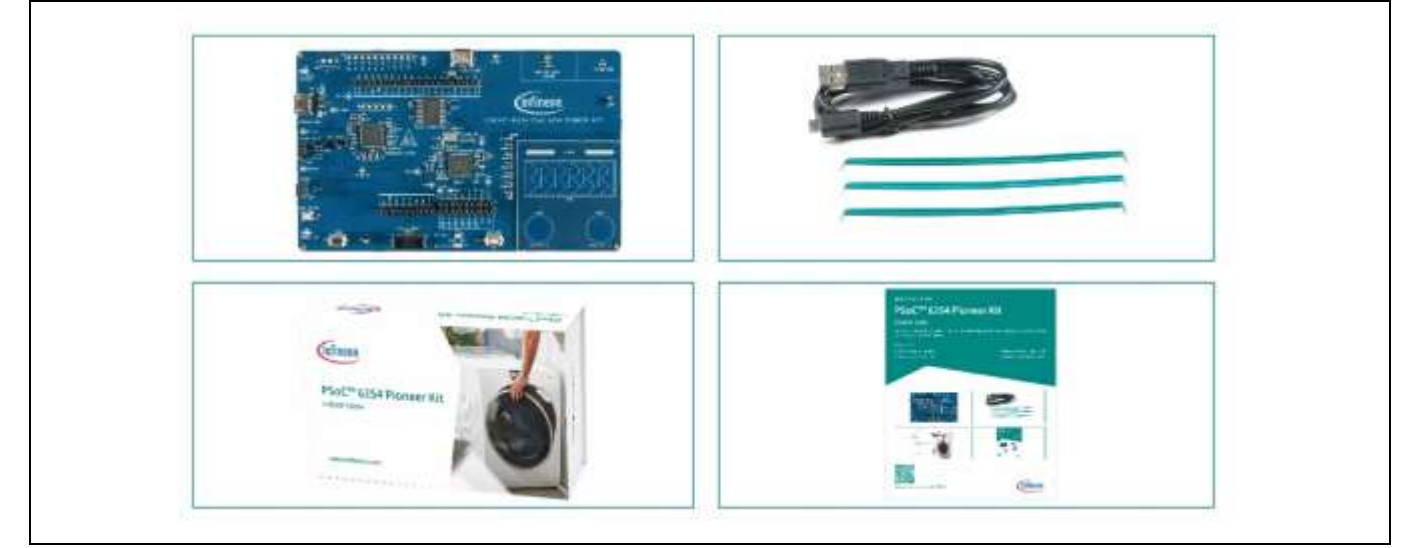

Figure 1 CY8CKIT-062S4 PSoC<sup>™</sup> 62S4 Pioneer Kit contents

Inspect the contents of the kit; if you find any parts missing, contact your nearest Infineon sales office for help: https://www.infineon.com/support.

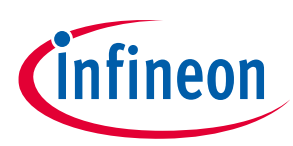

## 1.2 Getting started

This guide will help you get acquainted with the PSoC<sup>™</sup> 62S4 Pioneer Kit:

- The Kit Operation chapter describes the major features of the kit and functionalities such as programming, debugging, and the USB-UART and USB-I2C bridges.
- The Hardware chapter provides a detailed hardware description, kit schematics, and the bill of materials (BOM).
- Application development using the PSoC<sup>™</sup> 62S4 Pioneer Kit is supported in ModusToolbox<sup>™</sup>. For the latest software support for this development kit, see the kit webpage.
   ModusToolbox<sup>™</sup> software is a free development ecosystem that includes the Eclipse IDE for ModusToolbox<sup>™</sup>. Using ModusToolbox<sup>™</sup>, you can enable and configure device resources, middleware libraries, and program and debug the device. You can download the software from the ModusToolbox<sup>™</sup> home page. See the ModusToolbox<sup>™</sup> user guide for additional information.
- There is a wide range of code examples to evaluate the PSoC<sup>™</sup> 62S4 Pioneer Board. These examples help you familiarize PSoC<sup>™</sup> 6 MCU and create your own design. These examples are available in the Eclipse IDE for ModusToolbox<sup>™</sup> and Project Creator tool. You can also find code examples on the GitHub page dedicated to ModusToolbox<sup>™</sup>-based examples.

## 1.3 Board details

The PSoC<sup>™</sup> 62S4 Pioneer Board that has the following features:

- 1. KitProg3 status LED (**D10**)
- 2. KitProg3 USB connector (**J10**)
- 3. PSoC<sup>™</sup> 5LP programming header (**J7**) (footprint only)
- 4. 2.5 V selection jumper (J14)
- 5. PSoC<sup>™</sup> 6 MCU power selection jumper (**J12**)
- 6. PSoC<sup>™</sup> 5LP based KitProg3 programmer and debugger (CY8C5868LTI-LP039, **U7**)
- 7. PSoC<sup>™</sup> 6 MCU current measurement jumper (**J13**)
- 8. KitProg3 programming mode selection button (SW3)
- 9. Power LED (**D14**)
- 10. PSoC<sup>™</sup> 6 MCU reset button (**SW1**)
- 11. Arduino UNO R3 compatible power header (J1)
- 12. PSoC<sup>™</sup> 6 MCU program and debug header (**J8**)
- 13. Arduino UNO R3 compatible I/O headers (J2, J3, J4)
- 14. User LEDs (**D12** and **D13**)
- 15. PSoC<sup>™</sup> 6 MCU user button/hibernate wakeup (**SW2**)
- 16. CAPSENSE<sup>™</sup> buttons and slider (**CSB0**, **CSB1**, and **CSS1**)
- 17. Infineon PSoC<sup>™</sup> 6 MCU (CY8C6244LQI-S4D92, **U8**)
- 18. Thermistor (TH1)
- 19. Ambient Light Sensor (**Q8**)
- 20. Infineon QSPI NOR flash (S25FL512SAGMFIR10, U9)
- 21. PSoC<sup>™</sup> 6 MCU USB connector (**J5**)
- 22. PSoC<sup>™</sup> 6 MCU extended I/O header (**J11**) (footprint only)
- 23. External power supply connector (J9) (footprint only)

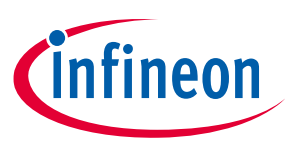

Figure 2 shows the pinout of the pioneer board.

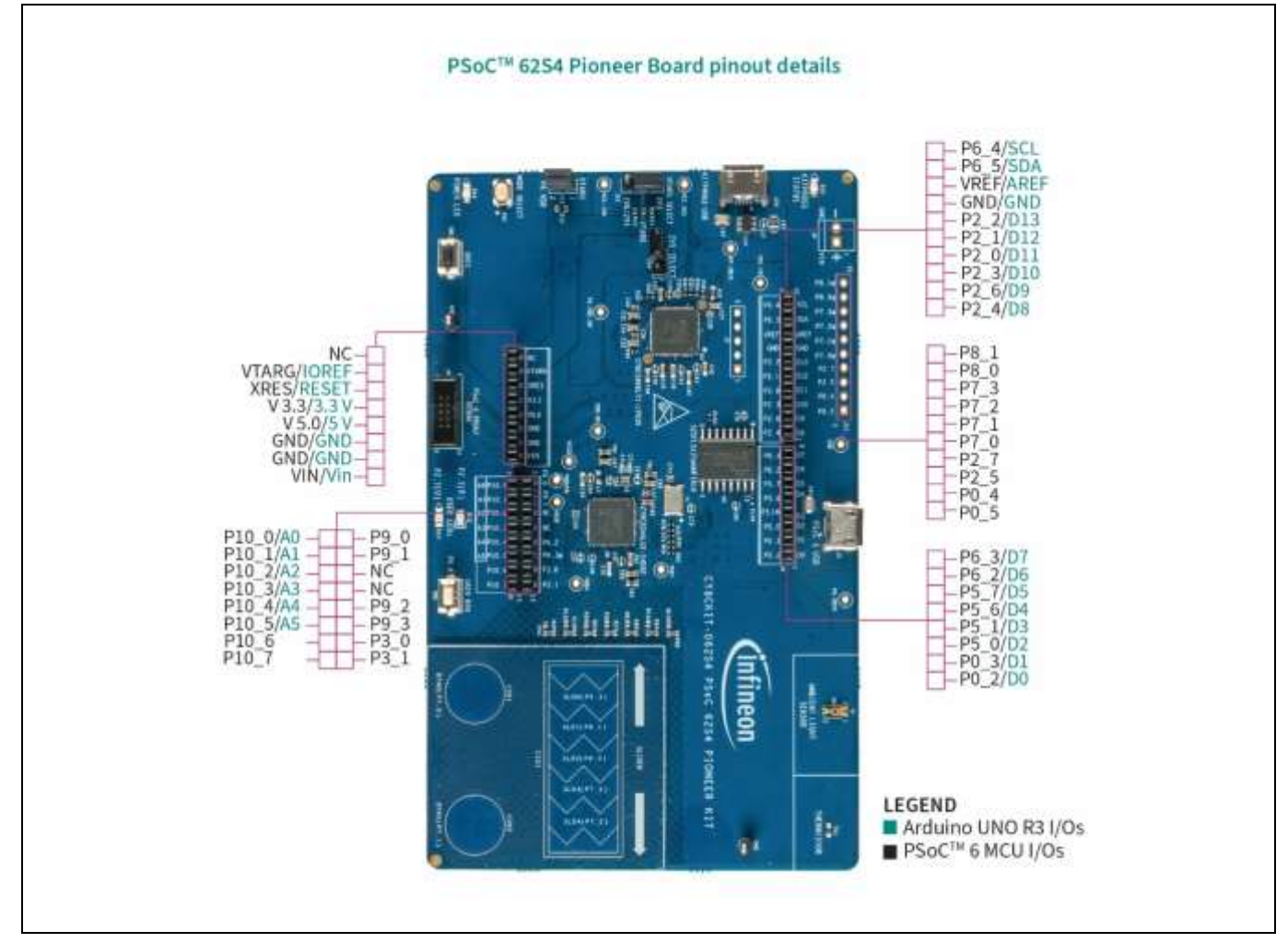

#### Figure 2

CY8CKIT-062S4 PSoC<sup>™</sup> 62S4 Pioneer Board pinout

| Table 2 | PSoC™ 62S4 Pioneer Board  | l pinout                        |                                                              |
|---------|---------------------------|---------------------------------|--------------------------------------------------------------|
| Pin     | Primary on-board function | Secondary on-board function     | Connection details                                           |
| XRES    | Hardware reset            | -                               | -                                                            |
| P10[0]  | Arduino A0 (J2.1)         | -                               | _                                                            |
| P10[1]  | Arduino A1 (J2.3)         | -                               | _                                                            |
| P10[2]  | Arduino A2 (J2.5)         | -                               | -                                                            |
| P10[3]  | Arduino A3 (J2.7)         | -                               | _                                                            |
| P10[4]  | Thermistor supply         | Arduino A4 (J2.9)               | Remove R108 and mount R128 to connect to the Arduino header. |
| P10[5]  | Thermistor output         | Arduino A5 (J2.11)              | Remove R110 and mount R127 to connect to the Arduino header. |
| P10[6]  | Thermistor ground         | GPIO on J2.13 Arduino<br>header | Remove R114 and mount R130 to connect to the Arduino header. |

## Ρ

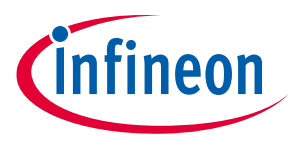

| Pin    | Primary on-board function            | Secondary on-board<br>function   | Connection details                                           |
|--------|--------------------------------------|----------------------------------|--------------------------------------------------------------|
| P10[7] | ALS output                           | GPIO on J2.15 Arduino<br>header  | Remove R111 and mount R131 to connect to the Arduino header. |
| P3[0]  | KitProg3 UART_TX                     | GPIO on J2.14 Arduino<br>header  | Remove R86 to disconnect from<br>KitProg3.                   |
| P3[1]  | KitProg3 UART_RX                     | GPIO on J2.16 Arduino<br>header  | Remove R85 to disconnect from KitProg3.                      |
| P9[0]  | GPIO on J2.2 Arduino<br>header       | -                                | -                                                            |
| P9[1]  | GPIO on J2.4 Arduino<br>header       | -                                | -                                                            |
| P9[2]  | GPIO on J2.10 Arduino<br>header      | -                                | -                                                            |
| P9[3]  | CAPSENSE <sup>™</sup> slider 0       | GPIO on J2.12 Arduino<br>header  | Remove R68 and mount R135 to connect to the Arduino header.  |
| P6[4]  | I2C SCL                              | JTAG_TDO                         | Remove R74 and mount R76 for JTAG enable.                    |
| P6[5]  | I2C SDA                              | JTAG _TDI                        | Remove R79 and mount R81 for JTAG enable.                    |
| P2[2]  | Arduino D13 (J3.6)                   | -                                | -                                                            |
| P2[1]  | Arduino D12(J3.5)                    | -                                | -                                                            |
| P2[0]  | Arduino D11 (J3.4)                   | -                                | -                                                            |
| P2[3]  | Arduino D10 (J3.3)                   | -                                | -                                                            |
| P2[6]  | Arduino D9 (J3.2)                    | -                                | -                                                            |
| P2[4]  | Arduino D8 (J3.1)                    | -                                | -                                                            |
| P6[3]  | Arduino D7 (J4.8)                    | -                                | -                                                            |
| P6[2]  | Arduino D6 (J4.7)                    | -                                | -                                                            |
| P5[7]  | Arduino D5 (J4.6)                    | -                                | -                                                            |
| P5[6]  | Arduino D4 (J4.5)                    | -                                | -                                                            |
| P5[1]  | P6 USB VBUS detect                   | Arduino D3 (J4.4)                | Remove R124 and mount R125 to connect to the Arduino header. |
| P5[0]  | Arduino D2 (J4.3)                    | -                                | -                                                            |
| P0[3]  | Arduino UART_TX/Arduino<br>D1 (J4.2) | -                                | -                                                            |
| P0[2]  | Arduino UART_RX/Arduino<br>D0 (J4.1) | -                                | -                                                            |
| P0[5]  | GPIO on extended header<br>J11.1     | -                                | -                                                            |
| P0[4]  | User button/Hibernate<br>wakeup      | GPIO on extended header<br>J11.2 | -                                                            |
| P2[5]  | Red user LED (D12)                   | GPIO on extended header<br>J11.3 | -                                                            |

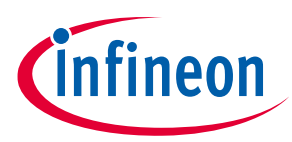

| Pin   | Primary on-board function      | Secondary on-board function       | Connection details                                            |
|-------|--------------------------------|-----------------------------------|---------------------------------------------------------------|
| P2[7] | Orange user LED (D13)          | GPIO on extended header<br>J11.4  | -                                                             |
| P7[0] | CAPSENSE <sup>™</sup> button 0 | GPIO on extended header<br>J11.5  | Remove R48 and mount R50 to connect to the extended header.   |
| P7[1] | CAPSENSE <sup>™</sup> button 1 | GPIO on extended header<br>J11.6  | Remove R138 and mount R139 to connect to the extended header. |
| P7[2] | CAPSENSE™ slider 4             | GPIO on extended header<br>J11.7  | Remove R53 and mount R54 to connect to the extended header.   |
| P7[3] | CAPSENSE™ slider 3             | GPIO on extended header<br>J11.8  | Remove R57 and mount R58 to connect to the extended header.   |
| P8[0] | CAPSENSE™ slider 2             | GPIO on extended header<br>J11.9  | Remove R60 and mount R61 to connect to the extended header.   |
| P8[1] | CAPSENSE <sup>™</sup> slider 1 | GPIO on extended header<br>J11.10 | Remove R64 and mount R134 to connect to the extended header.  |

## 1.4 Additional learning resources

Infineon provides a wealth of data at www.infineon.com/psoc6 to help you to select the right PSoC<sup>™</sup> device for your design and to help you to quickly and effectively integrate the device into your design.

## 1.5 Technical support

Go to www.infineon.com/support.

## **1.6 Documentation conventions**

#### Table 3Document conventions for guides

| Convention         | Usage                                                                           |
|--------------------|---------------------------------------------------------------------------------|
| Courier New        | Displays user entered text and source code:                                     |
|                    | C:\cd\icc\                                                                      |
| Italics            | Displays file names and reference documentation:                                |
|                    | Read about the <i>sourcefile.hex</i> file in the <i>PSoC™Creator User Guide</i> |
| File > Open        | Represents menu paths: File > Open > New Project                                |
| Bold               | Displays commands, menu paths, and icon names in procedures:                    |
|                    | Click the File icon and then click Open                                         |
| Times New Roman    | Displays an equation:                                                           |
|                    | 2 + 2 = 4                                                                       |
| Text in gray boxes | Describes Cautions or unique functionality of the product                       |

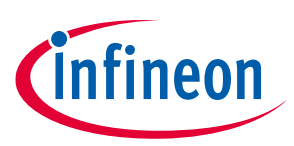

## **1.7** Abbreviations and definitions

| Table 4     Abbreviations |                                    |  |  |
|---------------------------|------------------------------------|--|--|
| Abbreviation              | Definition                         |  |  |
| ADC                       | Analog-to-Digital Converter        |  |  |
| ALS                       | Ambient Light Sensor               |  |  |
| ВОМ                       | Bill of Materials                  |  |  |
| CMOD                      | Modulator Capacitor                |  |  |
| CPU                       | Central Processing Unit            |  |  |
| CSD                       | CAPSENSE™ Sigma-Delta              |  |  |
| DC                        | Direct Current                     |  |  |
| ECO                       | External Crystal Oscillator        |  |  |
| ESD                       | Electrostatic Discharge            |  |  |
| GPIO                      | General Purpose Input/Output       |  |  |
| HID                       | Human Interface Device             |  |  |
| 12C                       | Inter-Integrated Circuit           |  |  |
| IDE                       | Integrated Development Environment |  |  |
| loT                       | Internet of Things                 |  |  |
| LED                       | Light Emitting Diode               |  |  |
| PSoC™                     | Programmable System on Chip        |  |  |
| PWM                       | Pulse Width Modulation             |  |  |
| QSPI                      | Quad Serial Peripheral Interface   |  |  |
| SAR                       | Successive Approximation Register  |  |  |
| SWD                       | Serial Wire Debug                  |  |  |
| WCO                       | Watch Crystal Oscillator           |  |  |

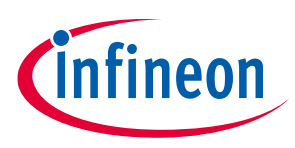

# 2 Kit operation

This chapter introduces you to various features of the PSoC<sup>™</sup> 62S4 Pioneer Board, including the theory of operation and the onboard KitProg3 programming and debugging functionality, USB-UART, and USB-I2C bridges.

## 2.1 Theory of operation

The PSoC<sup>™</sup> 62S4 Pioneer Board is built around the CY8C62x4 product line, based on the PSoC<sup>™</sup> 6 MCU platform. Figure 3 shows the block diagram of the PSoC<sup>™</sup> 6 MCU device used on the board. For details of device features, see the device datasheet.

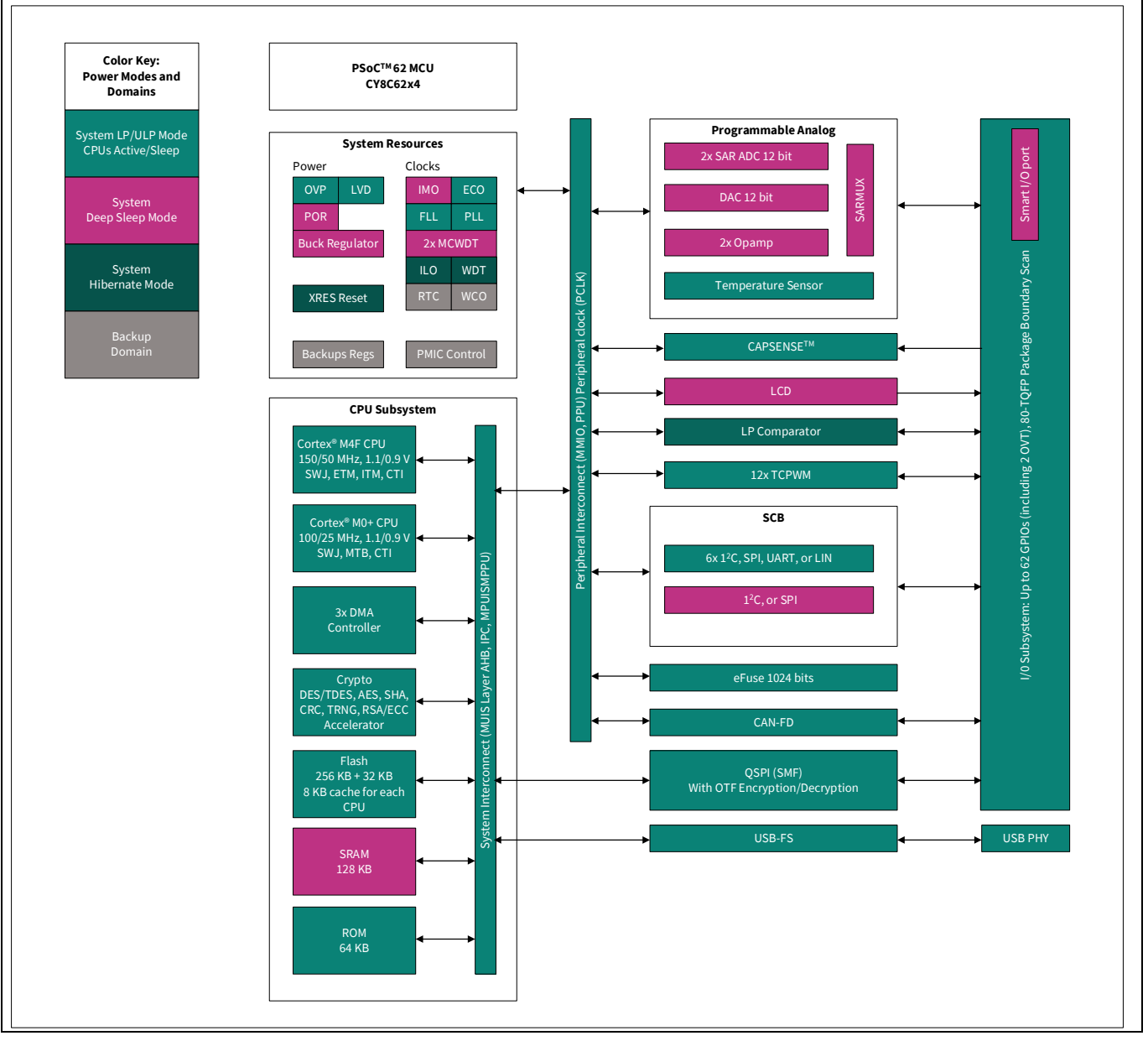

#### Figure 3 PSoC<sup>™</sup> 62S4 MCU block diagram

Figure 4 shows the functional block diagram of the pioneer board.

# CY8CKIT-062S4 PSoC<sup>™</sup> 62S4 Pioneer Kit guide

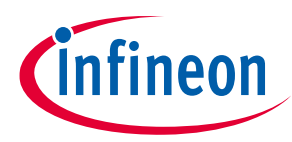

## **Kit operation**

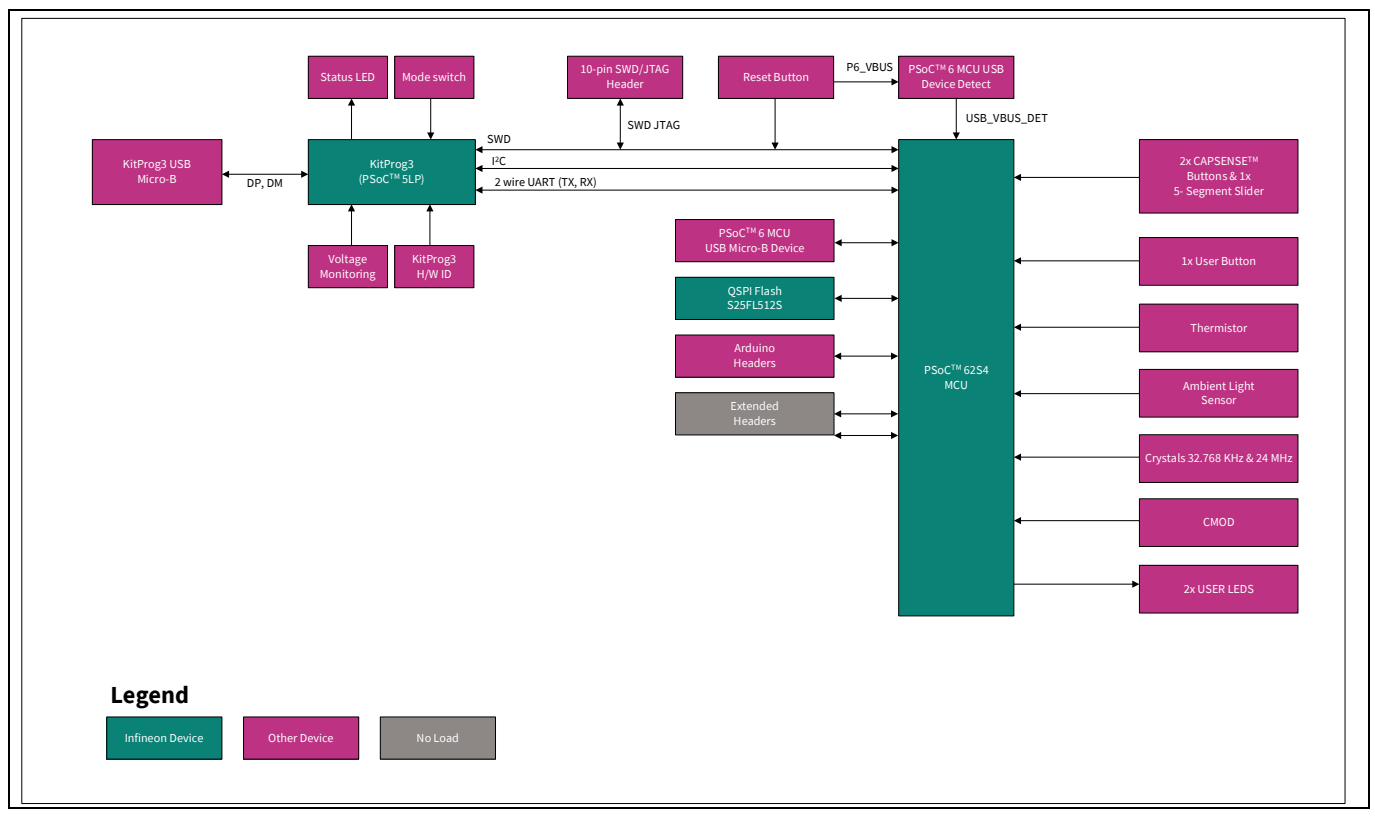

Figure 4 Functional block diagram of CY8CKIT-062S4 PSoC<sup>™</sup> 62S4 Pioneer Kit

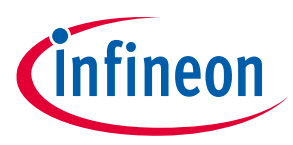

The CY8CKIT-062S4 PSoC<sup>™</sup> 62S4 Pioneer Kit comes with the PSoC<sup>™</sup> 62S4 Pioneer Board. Figure 5 shows the markup of the PSoC<sup>™</sup> 62S4 Pioneer Board.

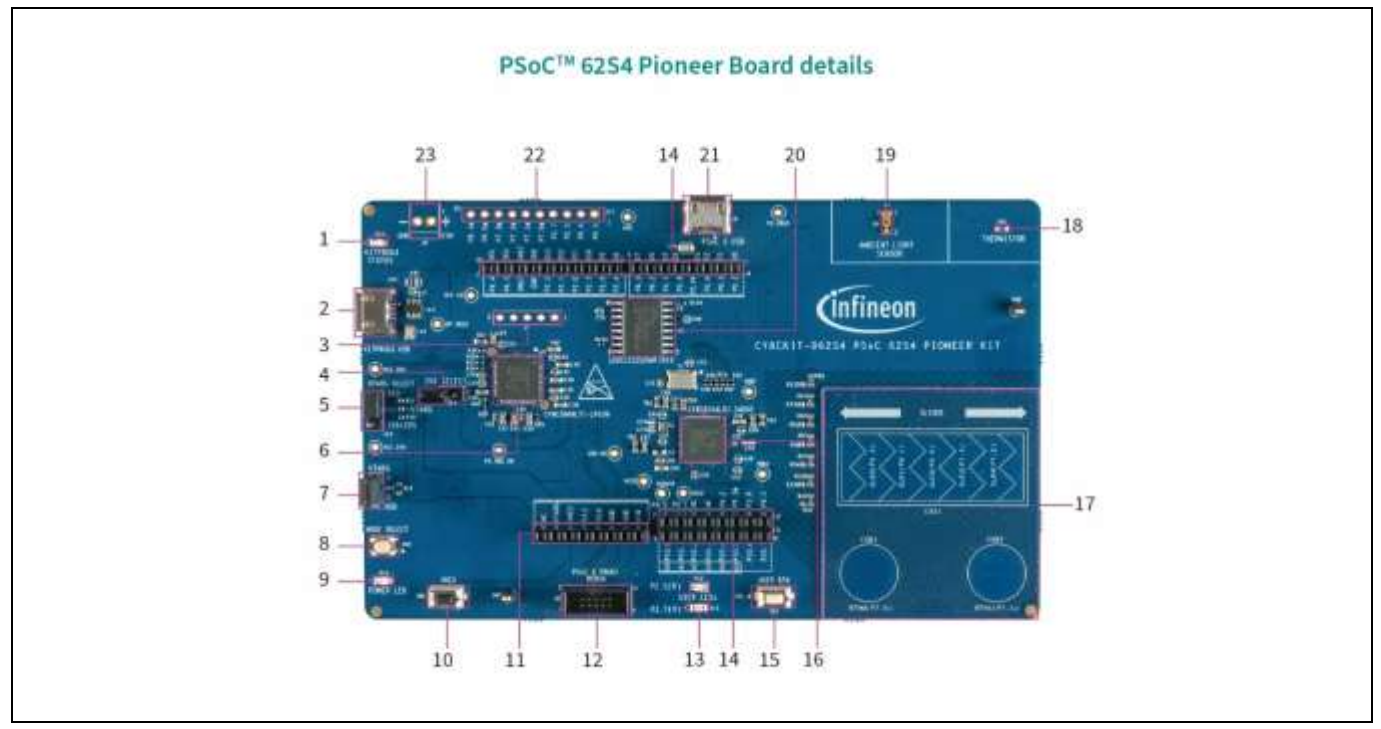

Figure 5 CY8CKIT-062S4 PSoC<sup>™</sup> 62S4 Pioneer Board details

The PSoC<sup>™</sup> 62S4 Pioneer Board has the following peripherals:

- 1. **KitProg3 status LED (D10)**: This Yellow LED indicates the status of KitProg3. For details on the KitProg3 status, see the KitProg3 user guide.
- 2. **KitProg3 USB connector (J10)**: The USB cable provided along with the PSoC<sup>™</sup> 62S4 Pioneer Board connects between this USB connector and the PC to use the KitProg3 onboard programmer and debugger and to provide power to the board.
- 3. **PSoC<sup>™</sup> 5LP programming header (J7)**: The header is used to program the onboard PSoC<sup>™</sup> 5LP device. This is not loaded by default.
- 4. **2.5 V selection jumper (J14):** The jumper is used to select the 2.5 V power output for the e-Fuse programming through the VCC\_1V8 rail. Shorting the jumper provides 2.5 V power and keeping the jumper open provides 1.8 V.
- 5. **PSoC<sup>™</sup> 6 MCU VDD power selection jumper (J12)**: This jumper is used to select the PSoC<sup>™</sup> 6 MCU VDD supply voltage between 1.8 V/2.5 V and 3.3 V.
- 6. **KitProg3 (PSoC<sup>™</sup> 5LP) programmer and debugger (CY8C5868LTI-LP039, U7)**: The PSoC<sup>™</sup> 5LP device (CY8C5868LTI-LP039) serving as KitProg3 is a multi-functional system, which includes an SWD programmer, debugger, USB-I2C bridge, and USB-UART bridge. For more details, see the KitProg3 user guide.
- 7. **PSoC<sup>™</sup> 6 MCU VDD current measurement jumper (J13)**: An ammeter can be connected to this jumper to measure the current consumed by the PSoC<sup>™</sup> 6 MCU.
- 8. **KitProg3 programming mode selection button (SW3)**: This button can be used to switch between various modes of operation of KitProg3 (CMSIS-DAP BULK or CMSIS-DAP HID). For more details, see the KitProg3 user guide.
- 9. **Power LED (D14)**: This yellow LED indicates the status of power supplied to the board.

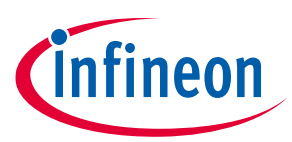

- 10. **PSoC<sup>™</sup> 6 MCU reset button (SW1)**: This button is used to reset the PSoC<sup>™</sup> 6 MCU. It connects the PSoC<sup>™</sup> 6 MCU reset (XRES) pin to the ground when pressed.
- 11. Arduino-compatible power header (J1): This header powers Arduino shields. It also has a provision to power the kit through the VIN input.
- 12. **PSoC<sup>™</sup> 6 MCU program and debug header (J8)**: This 10-pin header allows you to program and debug the PSoC<sup>™</sup> 6 MCU using an external programmer such as MiniProg4.
- 13. User LEDs (D12 and D13): These two user LEDs can operate at the entire operating voltage range of PSoC<sup>™</sup> 6 MCU. The LEDs are active LOW, so the pins must be driven to the ground to turn ON the LED.
- 14. Arduino Uno R3-compatible I/O headers (J2, J3, and J4): These I/O headers bring out pins from PSoC<sup>™</sup> 6 MCU to interface with Arduino shields. Some of these pins are multiplexed with onboard peripherals and are not connected to PSoC<sup>™</sup> 6 MCU by default. For a detailed information on how to rework the kit to access these pins, see Table 2 or PSoC<sup>™</sup> 62S4 Pioneer Board rework.
- 15. **PSoC<sup>™</sup> 6 MCU user button (SW2)**: This button can be used to provide an input to the P0[4] pin of PSoC<sup>™</sup> 6 MCU. Note that this button connects the PSoC<sup>™</sup> 6 MCU pin to the ground when pressed, so you need to configure the PSoC<sup>™</sup> 6 MCU pin as a 'digital input with resistive pull-up' for detecting the button press. This button also provides a wake-up source from low-power modes of the device.
- 16. **PSoC<sup>™</sup> 6 MCU (CY8C6244LQI-S4D92)**: This kit is designed to highlight the features of the PSoC<sup>™</sup> 6 MCU. For details on PSoC<sup>™</sup> 6 MCU pin mapping, refer to Table 2.
- 17. **CAPSENSE<sup>™</sup> slider (CSS1) and buttons (CSB1 and CSB2)**: The CAPSENSE<sup>™</sup> touch-sensing slider and two buttons, all of which are capable of self-capacitance (CSD) operation, allow you to evaluate the fourth-generation CAPSENSE<sup>™</sup> technology. The slider and buttons have a 1-mm acrylic overlay for smooth touch sensing.
- 18. **Thermistor (TH1):** An analog temperature sensor allows you to evaluate low-power analog blocks of the PSoC<sup>™</sup> 6 MCU.
- 19. Ambient light sensor (Q8): An analog light sensor allows you to evaluate low-power analog blocks of the PSoC<sup>™</sup> 6 MCU.
- 20. Serial NOR flash memory (S25FL512S, U9): The S25FL512S NOR flash of 512-Mbit capacity is connected to the Quad SPI interface of the PSoC<sup>™</sup> 6 MCU. The NOR device can be used for both data and code memory with execute-in-place (XIP) support and encryption.
- 21. **PSoC<sup>™</sup> 6 MCU USB device connector (J5)**: The USB cable provided with the PSoC<sup>™</sup> 62S4 Pioneer Kit can also be connected between this USB connector and the PC to use the PSoC<sup>™</sup> 6 MCU USB device applications.
- 22. **PSoC<sup>™</sup> 6 MCU extended I/O header (J11)**: This header provides connectivity to PSoC<sup>™</sup> 6 MCU GPIOs that are not connected to the Arduino-compatible headers. Some of these I/Os are also connected to on-board peripherals. See Table 2 for pin mapping. This is not loaded by default.
- 23. **External power supply VIN connector (J9)**: This connector connects an external DC power supply input to the onboard regulators. This is not loaded by default.

See Hardware Functional Description for details on various hardware blocks.

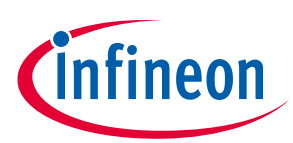

## 2.2 KitProg3: on-board programmer/debugger

The PSoC<sup>™</sup> 62S4 Pioneer Board can be programmed and debugged using the onboard KitProg3. KitProg3 is an onboard programmer/debugger with USB-UART and USB-I2C functionality. A PSoC<sup>™</sup> 5LP device is used to implement KitProg3 functionality. For more details on the KitProg3 functionality, see the KitProg3 user guide.

## 2.2.1 Programming and debugging using ModusToolbox<sup>™</sup>

This section presents a quick overview of programming and debugging using ModusToolbox<sup>™</sup>. For detailed instructions, see **Help > ModusToolbox IDE Documentation > User Guide**.

1. Connect the board to the PC using the USB cable, as shown in Figure 6. It enumerates as a USB composite device if you are connecting it to your PC for the first time. KitProg3 can operate either in CMSIS-DAP Bulk mode (default) or CMSIS-DAP HID mode. Programming is faster with the Bulk mode. The status LED (Yellow) is always ON in Bulk mode, ramping at 1 Hz rate in HID mode. See the KitProg3 user guide for details on the KitProg3 status and troubleshooting instructions.

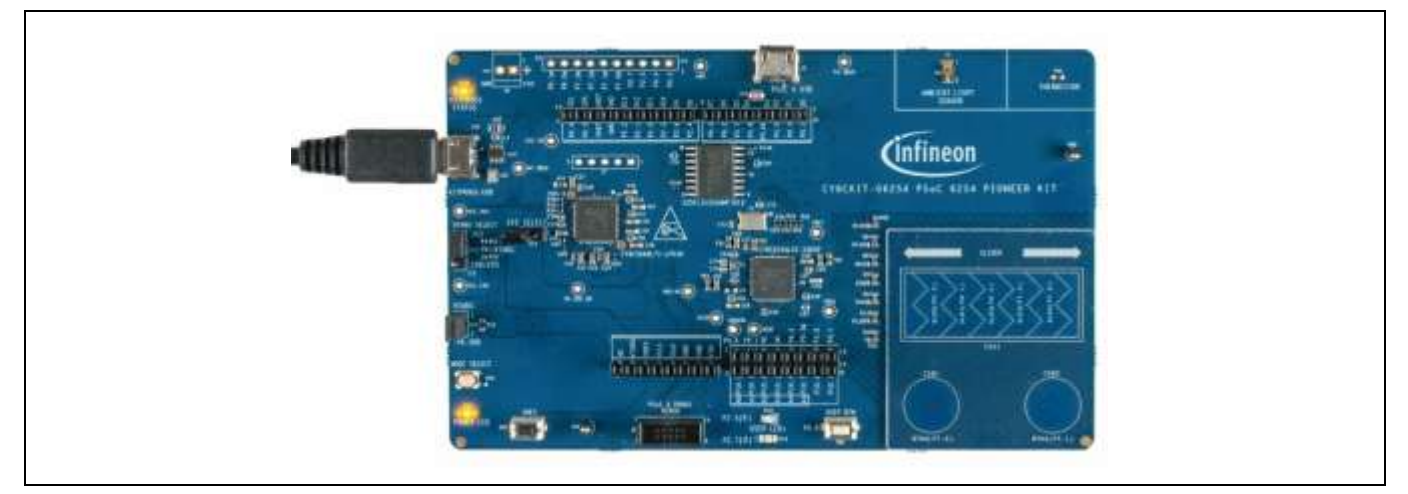

Figure 6 Connect USB cable to USB connector on the board

- 2. In the Eclipse IDE for ModusToolbox<sup>™</sup>, create the desired code example (application) in a new workspace.
- a) Click on New Application from Quick Panel.

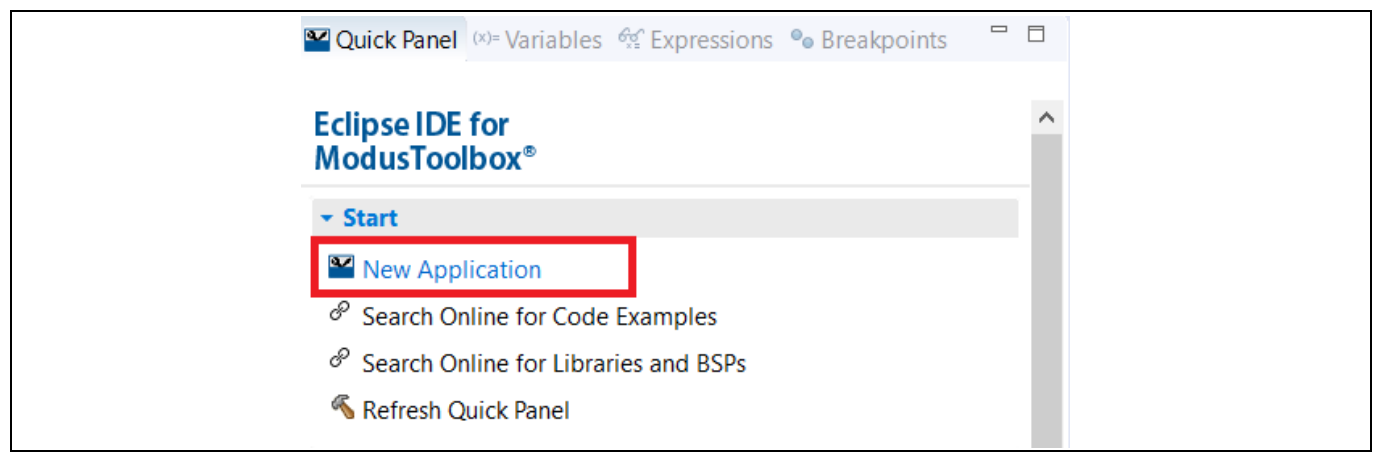

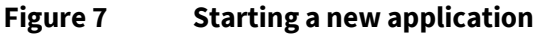

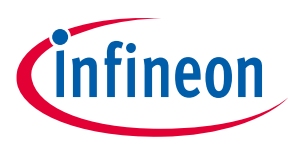

b) Select the CY8CKIT-062S4 in the "Choose Board Support Package (BSP)" window and click **Next**, as shown in Figure 8.

| Enter filter text       CYBCKIT-06254         Kit Name       MCU       Connectivity Device         CYBCKIT-062-BLE       CYBC6347B21-BLD53 <none>         CYBCKIT-06254       CYBC624AB21-S2D44       CYW43012C0WKWBG         CYBCKIT-062-WIFI-BT       CYBC624AB21-S2D44       CYW4343WKUBG         CYBCKIT-062-WIFI-BT       CYBC624AB21-S2D44       CYW4343WKUBG         CYBCKIT-062-WIFI-BT       CYBC624AB21-S2D44       CYW4343WKUBG         CYBCKIT-062-WIFI-BT       CYBC624AB21-S2D44       CYW4343WKUBG         CYBCKIT-062-WIFI-BT       CYBC624AB21-S2D44       CYW4343WKUBG         CYBCKIT-062-WIFI-BT       CYBC624AB21-S2D44       CYW4343WKUBG         CYBCKIT-06450S2-4343W       CYBC624AB21-S2D44       CYW4343WKUBG       WIFI-BT         CYBCKIT-06450S2-4343W       CYBC624AB21-S2D44       CYW4343WKUBG       WIFI-BT         CYBCKIT-062-WIFI-062-WIFI-062</none>                                                                                                    | Seconda Theip                                                                                                    |                                                             |                                 |        |                                                                                      |     |
|----------------------------------------------------------------------------------------------------|----------------------------------------------------------------------------------------------------|-------------------------------------------------------------|---------------------------------|--------|--------------------------------------------------------------------------------------|-----|
| Kit Name       MCU       Connectivity Device       The PSoC 6254 Poneer Kit is a low-cost hardware platform that enables design and debug of the PSoC 6254 Line (CV8C6244LQ1-54D92).         CYBCKIT-062-BLE       CYBC624AB21-S2D44       CVW43012C0WKWBG       G254 Line (CV8C6244LQ1-54D92).         CYBCKIT-06254       CYBC624AB21-S2D44       CYW43012C0WKWBG       G254 Line (CV8C6244LQ1-54D92).         CYBCKIT-062-WIFI-BT       CYBC6247B21-D54       CYW4343WKUBG       G254 Line (CV8C6244LQ1-54D92).         CYBCKIT-064B052-4343W       CYBC624AB21-S2D44       CYW4343WKUBG       • Delivers dual-cores, with a 150-MHz Arm         CY8CKIT-064S052-4343W       CYBC624AB21-S2D44       CYW4343WKUBG       • Delivers dual-cores, with a 150-MHz Arm         CY8CKIT-064S052-4343W       CYBC624AB21-S2D44       CYW4343WKUBG       • Delivers dual-cores, with a 150-MHz Arm         CY8CKIT-064S052-4343W       CYBC624AB21-S2D44       CYW4343WKUBG       • Delivers dual-cores, with a 150-MHz Arm         CY8CKIT-064S052-4343W       CYBC624AB21-S2D44       CYW4343WKUBG       • Delivers dual-cores, with a 120-MHz Arm         CY8CKIT-062-B       CY8CKIT-062-B       CY8C624AB21-S2D44       CYW4343WKUBG       • Delivers dual-cores, With a 150-MHz Arm         Cy8CFROTO-062-4343W       CY8C624AB21-S2D44       CYW4343WKUBG       • Delivers dual-cores, With a 120-MHz Arm       • Delivers dual-cores, With a 120-MHz Arm       • Delivers dual-cores                                                                                                    | Enter filter text                                                                                                    |                                                             |                                 | Ľ      | CY8CKIT-06254                                                                        |     |
| CYBCKIT-062-BLE       CYBC6347BZI-BLD53 <none>       0254 Line (CYBC6244LQI-54D92).         CYBCKIT-06254       CYBC6244LQI-54D92.       <none>       0254 Line (CYBC6244LQI-54D92).         CYBCKIT-06254       CYBC6244LQI-54D92.       <none>         CYBCKIT-06254       CYBC6244LQI-54D92.       <none>         CYBCKIT-062-WIFI-BT       CYBC6244LQI-54D92.       <none>         CYBCKIT-064B052-4343W       CYB0644ABZI-52D44       CYW4343WKUBG          CYBCKIT-064B052-4343W       CYB0644ABZI-52D44       CYW4343WKUBG          CYBCRT-062-WIFI-BT       CYBC624ABZI-52D44       CYW4343WKUBG          CYBCRT-06252-4343W       CYB0644ABZI-52D44       CYW4343WKUBG          CYBCRT-062-4343W       CYBC624ABZI-52D44       CYW4343WKUBG          CY8CRT-062-4343W       CYBC624ABZI-52D44       CYW4343WKUBG          CY8CRT-062-4343W       CYBC624ABZI-52D44       CYW4343WKUBG          CY8CRT-062-4343W       CYBC624ABZI-52D44       CYW4343WKUBG           Yourd unknown tem CYFER522-7782ACF commit secence v1.00, mease-v1.00 mode performing maintest usa.            Yourd unknown item sensor-motion-bme680 commit latest-v1.X, release-v1.0.0 in the dependency manifest data.</none></none></none></none></none>                                                                                                    | Kit Name                                                                                                    | + MCU                                                       | Connectivity Device             | -      | The PSoC 62S4 Pioneer Kit is a low-cost hardware                                     |     |
| CV8CKIT-06254       CV8C6244LQI-S4D92       cnone>         CV8CKIT-062-WIFI-BT       CV8C6247BZI-D54       CVW4343WKU8G       • Delivers dual-cores, with a 150-MHz Arm         CV8CKIT-064B052-4343W       CV80644ABZI-S2D44       CVW4343WKU8G       • Delivers dual-cores, with a 150-MHz Arm         CV8CKIT-0645052-4343W       CV80644ABZI-S2D44       CVW4343WKU8G       • Delivers dual-cores, with a 150-MHz Arm         CV8CKIT-0645052-4343W       CV90644ABZI-S2D44       CVW4343WKU8G       • Delivers dual-cores, with a 150-MHz Arm         CV8CROTO-062-4343W       CV90644ABZI-S2D44       CVW4343WKU8G       • Delivers dual-cores, with a 150-MHz Arm         CV8CRTO-062-4343W       CV90644ABZI-S2D44       CVW4343WKU8G       • Delivers dual-cores, with a 150-MHz Arm         - V90rd unknown temm Crimesszer*22.20, researce       CV8C4000       • Delivers dual-cores, with a 150-MHz Arm         - Pound unknown item sensor-motion-bme680 commit latest-v1.20, researce       • Delivers dual-cores, with a 128-KB SRAM for customer         - Found unknown item sensor-motion-bme680 commit latest-v1.20, release-v1.0.0 in the dependency manifest data.       Summary:         BSP: CY8CKIT-06254       E       E       E         Freess "Nax4" to select application.       F       F                                                                                                    | CYBCKIT-062-BLE<br>CYBCKIT-06252-43012                                                                                                    | CYBC6347BZI-BLD53<br>CYBC624ABZI-S2D44                      | <none><br/>CYW43012C0WKW</none> | BG     | platform that enables design and debug of the PSoC<br>6254 Line (CY8C6244LQI-54D92). |     |
| CY8CKIT-062-WIFI-BT CY8C6247BZI-D54 CYW4343WKUBG CY8CKIT-064B052-4343W CYB0644ABZI-52D44 CYW4343WKUBG CY8CKIT-0645052-4343W CYS0644ABZI-52D44 CYW4343WKUBG CY8CPROTO-062-4343W CYS0644ABZI-52D44 CYW4343WKUBG CY8CPROTO-062-4343W CY8C624ABZI-52D44 CYW4343WKUBG CY8CPROTO-062-4343W CY8C624ABZI-52D4 CY8C624ABZI-52D4 CY8C624ABZI-52D4 | CY8CKIT-06254                                                                                                    | CY8C6244LQI-54D92                                           | <none></none>                   |        | Kit Features:                                                                        |     |
| CY8CKIT-0648052-4343W CY80644ABZI-52D44 CYW4343WKUBG CY8CKIT-0645052-4343W CY50644ABZI-52D44 CYW4343WKUBG CY8CPROTO-062-4343W CY50644ABZI-52D44 CYW4343WKUBG and a 100-MHz Arm Cortex-M0 + as the secondary processor and a 100-MHz Arm Cortex-M0 + as the secondary processor.<br>• CY8CPROTO-062-4343W CY8C624ABZI-52D44 CYW4343WKUBG • • • • • • • • • • • • • • • • • • •                                                                                                    | CYBCKIT-062-WIFI-BT                                                                                                    | CY8C6247BZI-D54                                             | CYW4343WKUBG                    |        | Dolward dual-corps, with a 150-MHz Arm                                               |     |
| CY8CKIT-064S0S2-4343W CYS0644ABZI-S2D44 CYW4343WKUBG and a 100-MHz Arm Cortex-M0+ as the secondary processor.<br>CY8CPROTO-062-4343W CY8C624ABZI-S2D44 CYW4343WKUBG and a 100-MHz Arm Cortex-M0+ as the secondary processor.<br>CY8CFROTO-062-4343W CY8C624ABZI-S2D44 CYW4343WKUBG and a 100-MHz Arm Cortex-M0+ as the secondary processor.<br>CY8CFROTO-062-4343W CY8C624ABZI-S2D44 CYW4343WKUBG and a 100-MHz Arm Cortex-M0+ as the secondary processor.<br>CY8CFROTO-062-4343W CY8C624ABZI-S2D44 CYW4343WKUBG and a 100-MHz Arm Cortex-M0+ as the secondary processor.<br>CY8CFROTO-062-4343W CY8C624ABZI-S2D44 CYW4343WKUBG and a 100-MHz Arm Cortex-M0+ as the secondary processor.<br>CY8CFROTO-062-4343W CY8C624ABZI-S2D44 CYW4343WKUBG and a 100-MHz Arm Cortex-M0+ as the secondary processor.<br>CY8CFROTO-062-4343W CY8C624ABZI-S2D44 CYW4343WKUBG and a 100-MHz Arm Cortex-M0+ as the secondary processor.<br>CY8CFROTO-062-4343W CY8C624ABZI-S2D44 CYW4343WKUBG and a 100-MHz Arm Cortex-M0+ as the secondary processor.<br>CY8CFROTO-062-4343W CY8C624ABZI-S2D44 CYW4343WKUBG and a 100-MHz Arm Cortex-M0+ as the secondary processor.<br>Successfully acquired the information.<br>Summary:<br>BSP: CY8CFRT-06254<br>Fress "Next" to select application.                                                                                                    | CY8CKIT-06480S2-4343W                                                                                                    | CYB0644ABZI-S2D44                                           | CYW4343WKUBG                    |        | Cortex-M4 as the primary application processo                                        | e i |
| CY8CPROTO-062-4343W CY8C624ABZI-S2D44 CYW4343WKUBG                                                                                                    | CY8CKIT-0645052-4343W                                                                                                    | CYS0644ABZI-S2D44                                           | CYW4343WKUBG                    |        | and a 100-MHz Arm Cortex-M0+ as the                                                  |     |
| - 256-KB Flash and 128-KB SRAM for customer     - Found unknown tem sensor-motion-bme680 commit latest-v1.X, release-v1.0.0 in the dependency manifest data.     Successfully acquired the information.     Summary:     BSP: CYBCKIT-06254     Frees "Next" to select application.                                                                                                    | CY8CPROTO-062-4343W                                                                                                    | CY8C624ABZI-S2D44                                           | CYW4343WKUBG                    |        | secondary processor.                                                                 |     |
| Pound unknown tem Christicz ** 262Ar Commit Bass *12A, release *1200, release *1210 in the dependency manifest data.     Found unknown item sensor-motion-bme680 commit latest *12A, release *12.0.0 in the dependency manifest data.     Successfully acquired the information.     Summary:     BSP: CYBCKIT-06254  Press "Next" to select application.                                                                                                    | 4                                                                                                    |                                                             |                                 | •      | <ul> <li>256-KB Flash and 128-KB SRAM for customer</li> </ul>                        |     |
| Summary:<br>BSP: CYBCKIT-06254<br>Fress "Next" to select application.                                                                                                    | <ul> <li>Found unknown term CTPRES22=9782</li> <li>Found unknown item sensor-motion-t<br/>Successfully acquired the information.</li> </ul> | Acr commit leves-v1:A, neves<br>me680 commit levest-v1:X, n | elease-v1.0.0 in the dep        | endend | e oepenoensy manness oana.<br>cy manifest data.                                      | •   |
| BSP: CYBCKIT-06254 Fress "Next" to select application.                                                                                                    | Summary:                                                                                                    |                                                             |                                 |        |                                                                                      |     |
| Fress "Next" to select application.                                                                                                    | BSP: CYBCKIT-06254                                                                                                    |                                                             |                                 |        |                                                                                      |     |
|                                                                                                    | Press "Next" to select application.                                                                                                    |                                                             |                                 |        |                                                                                      |     |

Figure 8

**Board Support Package (BSP) window** 

c) Select the application and click **Create**, as shown in Figure 9.

| Project Creator 1.2 - Select Application                                                                                                    |                                     | – 🗆 X                                                                                                    |
|----------------------------------------------------------------------------------------------------|-------------------------------------|----------------------------------------------------------------------------------------------------|
| <u>S</u> ettings <u>H</u> elp                                                                                                    |                                     |                                                                                                    |
| Application(s) Root Path: C:/Users                                                                                                    |                                     | Browse                                                                                                    |
| Search                                                                                                    | ピ 🍸 🏂 🗦                             | This example demonstrates low-power                                                                                                    |
| Template Application         PWM Square Wave         Ramping LED using Smart IO         RTC Basics         ✓ SAR ADC Low Power Sensing - Thermistor and ALS         SAR ADC Simultaneous Sampling         SCB SPI Master DMA         SCB UART Transmit and Receive using DMA | New Application       SAR_ADC_Low_P | sensing of a thermistor and ambient light<br>sensor (ALS) using the SAR ADC of PSoC 6<br>MCU. PDL is used for the application<br>firmware. This example is supported only<br>for the devices like CY8C62x4 which have a<br>SAR ADC capable of operating in System<br>Deep Sleep mode.<br>For more details, see the <u>README on</u><br><u>GitHub</u> . |
| BSP: CY8CKIT-062S4<br>Template Application(s): SAR ADC Low Power Sensing - Thermistor and<br>Application(s) Root Path: C:/Users<br>Press "Create" to create the selected application(s).                                                                                     | ALS                                 |                                                                                                    |
| •                                                                                                    |                                     | < <u>B</u> ack <u>Create</u> <u>Close</u>                                                                                                    |

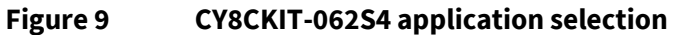

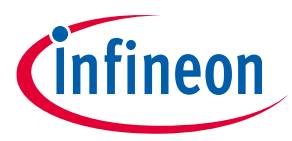

3. To build and program a PSoC<sup>™</sup> 6 MCU application, in the Project Explorer, select <App\_Name> project. In the Quick Panel, scroll to the **Launches** section and click the <**App\_Name> Program (KitProg3\_MiniProg4)** configuration as shown in Figure 10.

| 🔁 Project Explorer 🛛 🕸 Debug 🕮 Registers 🚡 Peripherals                 |          |
|------------------------------------------------------------------------|----------|
| > 😂 mtb_shared                                                         |          |
| SAR_ADC_Low_Power_SensingThermistor_and_ALS [SAR_ADC_Low_Power_        | Sensing_ |
| > 🔊 Includes                                                           |          |
| > 🗁 build                                                              |          |
| > A COMPONENT_CUSTOM_DESIGN_MODUS                                      |          |
| > 🔄 deps                                                               |          |
| > 🔄 images                                                             |          |
| > 🗁 IIDS                                                               |          |
|                                                                        |          |
| A > Makefile                                                           |          |
| makefile.init                                                          |          |
| README.md                                                              |          |
| ٢                                                                      | >        |
| 🛾 Quick Panel 🗱 Variables 🚭 Expressions 🏾 🗣 Breakpoints                | - 8      |
| ★ Launches                                                             | ^        |
| SAR_ADC_Low_Power_SensingThermistor_and_ALS Debug (JLink)              |          |
| * SAR_ADC_Low_Power_SensingThermistor_and_ALS Debug (KitProg3_MiniProg | g4)      |
| SAR_ADC_Low_Power_SensingThermistor_and_ALS Program (JLink)            |          |
| SAR_ADC_Low_Power_SensingThermistor_and_ALS Program (KitProg3_MiniPr   | rog4)    |
|                                                                        |          |

Figure 10 Build and program the code example

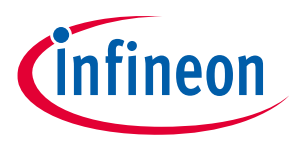

4. ModusToolbox<sup>™</sup> has an integrated debugger. To debug a PSoC<sup>™</sup> 6 MCU application, in the Project Explorer, select <App\_Name> project. In the Quick Panel, scroll to the Launches section and click the <App\_Name> Debug (KitProg3\_MiniProg4) configuration as shown in Figure 11. For a detailed explanation on how to debug using ModusToolbox<sup>™</sup>, see the ModusToolbox<sup>™</sup> user guide.

| <ul> <li>If mtb shared</li> <li>Includes</li> <li>Includes</li> <li>COMPONENT_CUSTOM_DESIGN_MODUS</li> <li>If deps</li> <li>If deps</li> <li>If ins</li> <li>If makefile</li> <li>If makefile</li> <li>If makefile.init</li> <li>README.md</li> <li>Quick Panel I - Variables I Expressions I Breakpoints</li> <li>SAR_ADC_Low_Power_SensingThermistor_and_ALS Debug (ILink)</li> <li>SAR_ADC_Low_Power_SensingThermistor_and_ALS Program (ILink)</li> <li>SAR_ADC_Low_Power_SensingThermistor_and_ALS Program (ILink)</li> <li>SAR_ADC_Low_Power_SensingThermistor_and_ALS Program (ILink)</li> <li>SAR_ADC_Low_Power_SensingThermistor_and_ALS Program (ILink)</li> <li>SAR_ADC_Low_Power_SensingThermistor_and_ALS Program (ILink)</li> <li>SAR_ADC_Low_Power_SensingThermistor_and_ALS Program (ILink)</li> <li>SAR_ADC_Low_Power_SensingThermistor_and_ALS Program (ILink)</li> <li>SAR_ADC_Low_Power_SensingThermistor_and_ALS Program (ILink)</li> <li>SAR_ADC_Low_Power_SensingThermistor_and_ALS Program (ILink)</li> <li>SAR_ADC_Low_Power_SensingThermistor_and_ALS Program (ILink)</li> </ul>                                                                                                    | 陷 Project Explorer 🛛 🞋 Debug 🕮 Registers 🔓 Peripherals 🛛 🕞 😒 🖓           |      |
|----------------------------------------------------------------------------------------------------|--------------------------------------------------------------------------|------|
| SAR_ADC_Low_Power_SensingThermistor_and_ALS [SAR_ADC_Low_Power_Sensing_]          Includes         Includes         <                                                                                                    | > 😂 mtb shared                                                           | _    |
| <ul> <li>&gt; Includes</li> <li>&gt; build</li> <li>&gt; COMPONENT_CUSTOM_DESIGN_MODUS</li> <li>&gt; deps</li> <li>&gt; images</li> <li>&gt; images</li> <li>&gt; ibs</li> <li>&gt; main.c</li> <li>&gt; LICENSE</li> <li>&gt; Makefile</li> <li>&gt; makefile.init</li> <li>README.md</li> <li></li> <li>Quick Panel &gt; Variables &amp; Expressions • Breakpoints</li> <li></li> <li></li> <li>* Launches</li> <li>* SAR_ADC_Low_Power_SensingThermistor_and_ALS Debug (Link)</li> <li>* SAR_ADC_Low_Power_SensingThermistor_and_ALS Program (Link)</li> <li></li> <li>SAR_ADC_Low_Power_SensingThermistor_and_ALS Program (Link)</li> <li>SAR_ADC_Low_Power_SensingThermistor_and_ALS Program (KitProg3_MiniProg4)</li> <li></li> <li></li></ul>           | SAR_ADC_Low_Power_SensingThermistor_and_ALS [SAR_ADC_Low_Power_Sensing]  | ing_ |
| <ul> <li>&gt; build</li> <li>COMPONENT_CUSTOM_DESIGN_MODUS</li> <li>&gt; compages</li> <li>&gt; compages</li> <li>&gt; main.c</li> <li>&gt; LICENSE</li> <li>&gt; Makefile</li> <li>&gt; makefile.init</li> <li>README.md</li> <li>C</li> <li>Quick Panel @ Variables &amp; Expressions on Breakpoints</li> <li>C</li> <li>Lunches</li> <li>* SAR_ADC_Low_Power_SensingThermistor_and_ALS Debug (JLink)</li> <li>* SAR_ADC_Low_Power_SensingThermistor_and_ALS Program (JLink)</li> <li>SAR_ADC_Low_Power_SensingThermistor_and_ALS Program (KitProg3_MiniProg4)</li> <li>SAR_ADC_Low_Power_SensingThermistor_and_ALS Program (KitProg3_MiniProg4)</li> <li>* Generate Launches for SAR_ADC_Low_Power_SensingThermistor_and_ALS</li> </ul>                                                                                                    | > 🔊 Includes                                                             |      |
| <ul> <li>COMPONENT_CUSTOM_DESIGN_MODUS</li> <li>Comparison deps</li> <li>Comparison deps</li> <l< td=""><td>&gt; 🗁 build</td><td></td></l<></ul> | > 🗁 build                                                                |      |
| <ul> <li>&gt; Geps</li> <li>&gt; Geps</li> <li>&gt; Gemain.c</li> <li>B LICENSE</li> <li>&gt; Makefile</li> <li>makefile.init</li> <li>README.md</li> <li>Quick Panel (A)= Variables (Expressions • Breakpoints</li> <li>Launches</li> <li>* SAR_ADC_Low_Power_SensingThermistor_and_ALS Debug (ILink)</li> <li>* SAR_ADC_Low_Power_SensingThermistor_and_ALS Debug (KitProg3_MiniProg4)</li> <li>SAR_ADC_Low_Power_SensingThermistor_and_ALS Program (KitProg3_MiniProg4)</li> <li>SAR_ADC_Low_Power_SensingThermistor_and_ALS Program (KitProg3_MiniProg4)</li> <li>SAR_ADC_Low_Power_SensingThermistor_and_ALS Program (KitProg3_MiniProg4)</li> <li>SAR_ADC_Low_Power_SensingThermistor_and_ALS Program (KitProg3_MiniProg4)</li> </ul>                                                                                                    | > COMPONENT_CUSTOM_DESIGN_MODUS                                          |      |
| <ul> <li>Images</li> <li>Ibs</li> <li>Images</li> <li>Ibs</li> <li>Images</li> <li>Images</li></ul>                                            | > 🕞 deps                                                                 |      |
| <ul> <li>Interview of the second second seco</li></ul>                                       | > 🕞 libs                                                                 |      |
| <ul> <li>□ LICENSE</li> <li>□ &gt; Makefile</li> <li>□ makefile.init</li> <li>□ README.md</li> <li>✓ Couck Panel (x)= Variables of Expressions • Breakpoints</li> <li>□ □</li> <li>✓ Launches</li> <li>☆ SAR_ADC_Low_Power_SensingThermistor_and_ALS Debug (JLink)</li> <li>☆ SAR_ADC_Low_Power_SensingThermistor_and_ALS Debug (KitProg3_MiniProg4)</li> <li>○ SAR_ADC_Low_Power_SensingThermistor_and_ALS Program (JLink)</li> <li>○ SAR_ADC_Low_Power_SensingThermistor_and_ALS Program (KitProg3_MiniProg4)</li> <li>○ SAR_ADC_Low_Power_SensingThermistor_and_ALS Program (KitProg3_MiniProg4)</li> <li>○ SAR_ADC_Low_Power_SensingThermistor_and_ALS Program (KitProg3_MiniProg4)</li> <li>○ SAR_ADC_Low_Power_SensingThermistor_and_ALS Program (KitProg3_MiniProg4)</li> <li>○ SAR_ADC_Low_Power_SensingThermistor_and_ALS Program (KitProg3_MiniProg4)</li> </ul>                                                                                                    | > 🖪 main.c                                                               |      |
| <ul> <li>Makefile</li> <li>makefile.init</li> <li>README.md</li> <li>Quick Panel ©= Variables @ Expressions • Breakpoints</li> <li>Launches</li> <li>SAR_ADC_Low_Power_SensingThermistor_and_ALS Debug (JLink)</li> <li>SAR_ADC_Low_Power_SensingThermistor_and_ALS Debug (KitProg3_MiniProg4)</li> <li>SAR_ADC_Low_Power_SensingThermistor_and_ALS Program (JLink)</li> <li>SAR_ADC_Low_Power_SensingThermistor_and_ALS Program (JLink)</li> <li>SAR_ADC_Low_Power_SensingThermistor_and_ALS Program (KitProg3_MiniProg4)</li> <li>SAR_ADC_Low_Power_SensingThermistor_and_ALS Program (KitProg3_MiniProg4)</li> <li>SAR_ADC_Low_Power_SensingThermistor_and_ALS Program (KitProg3_MiniProg4)</li> </ul>                                                                                                    |                                                                          |      |
| <ul> <li>makefile.init</li> <li>README.md</li> <li>Quick Panel (&gt;&gt; Variables &amp; Expressions • Breakpoints</li> <li>Launches</li> <li>SAR_ADC_Low_Power_SensingThermistor_and_ALS Debug (JLink)</li> <li>SAR_ADC_Low_Power_SensingThermistor_and_ALS Debug (KitProg3_MiniProg4)</li> <li>SAR_ADC_Low_Power_SensingThermistor_and_ALS Program (JLink)</li> <li>SAR_ADC_Low_Power_SensingThermistor_and_ALS Program (KitProg3_MiniProg4)</li> <li>SAR_ADC_Low_Power_SensingThermistor_and_ALS Program (KitProg3_MiniProg4)</li> <li>SAR_ADC_Low_Power_SensingThermistor_and_ALS Program (KitProg3_MiniProg4)</li> <li>SAR_ADC_Low_Power_SensingThermistor_and_ALS Program (KitProg3_MiniProg4)</li> </ul>                                                                                                    | 🔓 > Makefile                                                             |      |
| <ul> <li>README.md</li> <li>Read ME.md</li> <li>Quick Panel (X)= Variables of Expressions on Breakpoints</li> <li>Launches</li> <li>SAR_ADC_Low_Power_SensingThermistor_and_ALS Debug (JLink)</li> <li>SAR_ADC_Low_Power_SensingThermistor_and_ALS Debug (KitProg3_MiniProg4)</li> <li>SAR_ADC_Low_Power_SensingThermistor_and_ALS Program (JLink)</li> <li>SAR_ADC_Low_Power_SensingThermistor_and_ALS Program (JLink)</li> <li>SAR_ADC_Low_Power_SensingThermistor_and_ALS Program (KitProg3_MiniProg4)</li> <li>SAR_ADC_Low_Power_SensingThermistor_and_ALS Program (KitProg3_MiniProg4)</li> <li>SAR_ADC_Low_Power_SensingThermistor_and_ALS Program (KitProg3_MiniProg4)</li> </ul>                                                                                                    | makefile.init                                                            |      |
| <ul> <li>Quick Panel @= Variables &amp; Expressions &amp; Breakpoints</li> <li>Launches</li> <li>SAR_ADC_Low_Power_SensingThermistor_and_ALS Debug (JLink)</li> <li>SAR_ADC_Low_Power_SensingThermistor_and_ALS Debug (KitProg3_MiniProg4)</li> <li>SAR_ADC_Low_Power_SensingThermistor_and_ALS Program (JLink)</li> <li>SAR_ADC_Low_Power_SensingThermistor_and_ALS Program (KitProg3_MiniProg4)</li> <li>SAR_ADC_Low_Power_SensingThermistor_and_ALS Program (KitProg3_MiniProg4)</li> <li>SAR_ADC_Low_Power_SensingThermistor_and_ALS Program (KitProg3_MiniProg4)</li> <li>Senerate Launches for SAR_ADC_Low_Power_SensingThermistor_and_ALS</li> </ul>                                                                                                    | README.md                                                                |      |
| <ul> <li>Quick Panel (** Variables &amp; Expressions &amp; Breakpoints</li> <li>Launches</li> <li>SAR_ADC_Low_Power_SensingThermistor_and_ALS Debug (JLink)</li> <li>SAR_ADC_Low_Power_SensingThermistor_and_ALS Debug (KitProg3_MiniProg4)</li> <li>SAR_ADC_Low_Power_SensingThermistor_and_ALS Program (JLink)</li> <li>SAR_ADC_Low_Power_SensingThermistor_and_ALS Program (KitProg3_MiniProg4)</li> <li>SAR_ADC_Low_Power_SensingThermistor_and_ALS Program (KitProg3_MiniProg4)</li> <li>SAR_ADC_Low_Power_SensingThermistor_and_ALS Program (KitProg3_MiniProg4)</li> <li>Senerate Launches for SAR_ADC_Low_Power_SensingThermistor_and_ALS</li> </ul>                                                                                                    | <                                                                        | >    |
| <ul> <li>Launches</li> <li>SAR_ADC_Low_Power_SensingThermistor_and_ALS Debug (JLink)</li> <li>SAR_ADC_Low_Power_SensingThermistor_and_ALS Debug (KitProg3_MiniProg4)</li> <li>SAR_ADC_Low_Power_SensingThermistor_and_ALS Program (JLink)</li> <li>SAR_ADC_Low_Power_SensingThermistor_and_ALS Program (KitProg3_MiniProg4)</li> <li>Generate Launches for SAR_ADC_Low_Power_SensingThermistor_and_ALS</li> </ul>                                                                                                    | Quick Panel (x)= Variables of Expressions 💁 Breakpoints                  |      |
| <ul> <li>SAR_ADC_Low_Power_SensingThermistor_and_ALS Debug (JLink)</li> <li>SAR_ADC_Low_Power_SensingThermistor_and_ALS Debug (KitProg3_MiniProg4)</li> <li>SAR_ADC_Low_Power_SensingThermistor_and_ALS Program (JLink)</li> <li>SAR_ADC_Low_Power_SensingThermistor_and_ALS Program (KitProg3_MiniProg4)</li> <li>Generate Launches for SAR_ADC_Low_Power_SensingThermistor_and_ALS</li> </ul>                                                                                                    | ▼ Launches                                                               | ^    |
| <ul> <li>SAR_ADC_Low_Power_SensingThermistor_and_ALS Debug (KitProg3_MiniProg4)</li> <li>SAR_ADC_Low_Power_SensingThermistor_and_ALS Program (JLink)</li> <li>SAR_ADC_Low_Power_SensingThermistor_and_ALS Program (KitProg3_MiniProg4)</li> <li>Generate Launches for SAR_ADC_Low_Power_SensingThermistor_and_ALS</li> </ul>                                                                                                    | SAR_ADC_Low_Power_SensingThermistor_and_ALS Debug (JLink)                |      |
| <ul> <li>SAR_ADC_Low_Power_SensingThermistor_and_ALS Program (JLink)</li> <li>SAR_ADC_Low_Power_SensingThermistor_and_ALS Program (KitProg3_MiniProg4)</li> <li>Generate Launches for SAR_ADC_Low_Power_SensingThermistor_and_ALS</li> </ul>                                                                                                    | * SAR_ADC_Low_Power_SensingThermistor_and_ALS Debug (KitProg3_MiniProg4) |      |
| <ul> <li>SAR_ADC_Low_Power_SensingThermistor_and_ALS Program (KitProg3_MiniProg4)</li> <li>Generate Launches for SAR_ADC_Low_Power_SensingThermistor_and_ALS</li> </ul>                                                                                                    | SAR_ADC_Low_Power_SensingThermistor_and_ALS Program (JLink)              |      |
| Generate Launches for SAR_ADC_Low_Power_SensingThermistor_and_ALS                                                                                                    | SAR_ADC_Low_Power_SensingThermistor_and_ALS Program (KitProg3_MiniProg4) |      |
|                                                                                                    | Generate Launches for SAR_ADC_Low_Power_SensingThermistor_and_ALS        |      |

Figure 11 Debug the code example

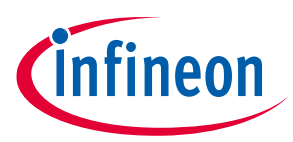

# 2.2.1.1 Using the OOB example – PSoC<sup>™</sup> 6 MCU: SAR ADC low-power sensing – thermistor and ambient light sensor

The PSoC<sup>™</sup> 62S4 Pioneer Board is by default programmed with the code example: PSoC<sup>™</sup> 6 MCU: SAR ADC lowpower sensing – thermistor and ambient light sensor, which showcases the low-power sensing application of the kit by putting the SAR ADC in Deep Sleep mode. The steps below describe how to use the example. For a detailed description of the project, see the example's readme file in the GitHub repository.

Note: At any point of time, if you overwrite the OOB example, you can restore it by programming the PSoC<sup>™</sup> 6 MCU: "SAR ADC low-power sensing – thermistor and ambient light sensor" project onto the kit. See Programming and debugging using ModusToolbox<sup>™</sup> for programming the board.

- 1. Connect the board to your PC using the provided USB cable through the KitProg3 USB connector.
- 2. Open a terminal program and select the KitProg3 COM port. Set the serial port parameters to 8N1 and 115200 baud.
- 3. Press the reset button (**SW1**) on the board and confirm that the terminal application displays the code example title and other text as Figure 12 shows.

| File Edit Setup Control                                                                                    | <u>W</u> indow <u>H</u> elp                                                          |           |        |
|----------------------------------------------------------------------------------------------------|--------------------------------------------------------------------------------------|-----------|--------|
| Soc 6 MCU: SAR ADC                                                                                         | Low-Power Sensing - Thermistor and Ambier                                            | nt Light  | Sensor |
| auch the thermistor                                                                                        | and block/increase the light open the a                                              | mbient li |        |
| ensor to observe c                                                                                         | ange in the readings.                                                                | WIGHT II  | 9110   |
| emperature: 28.7C                                                                                          | Ambient Light: 100%                                                                  |           |        |
| emperature: 29.3C                                                                                          | Ambient Light: 100%                                                                  |           |        |
| emperature: 30.0C                                                                                          | Ambient Light: 100%                                                                  |           |        |
| emperature: 30.3C                                                                                          | Ambient Light: 100%                                                                  |           |        |
| emperature: 30.4C                                                                                          | Ambient Light: 100%                                                                  |           |        |
| emperature: 30.4C                                                                                          | Ambient Light: 100%                                                                  |           |        |
|                                                                                                    | Amhient Light: 60%                                                                   |           |        |
| emperature: 30.5C                                                                                          |                                                                                      |           |        |
| emperature: 30.5C<br>emperature: 30.6C                                                                     | Ambient Light: 20%                                                                   |           |        |
| emperature: 30.5C<br>emperature: 30.6C<br>emperature: 30.7C                                                | Ambient Light: 20%<br>Ambient Light: 21%                                             |           |        |
| emperature: 30.5C<br>emperature: 30.6C<br>emperature: 30.7C<br>emperature: 30.8C                           | Ambient Light: 20%<br>Ambient Light: 21%<br>Ambient Light: 29%                       |           |        |
| Temperature: 30.5C<br>Temperature: 30.6C<br>Temperature: 30.7C<br>Temperature: 30.8C<br>Temperature: 31.0C | Ambient Light: 20%<br>Ambient Light: 21%<br>Ambient Light: 29%<br>Ambient Light: 32% |           |        |

Figure 12 Tera Term window output of OOB code example

- 4. Touch the thermistor on the board and observe the change in the temperature readings on the terminal.
- 5. Block or increase the light over the ambient light sensor and observe the change in the percentage readings on the terminal.
- 6. Confirm that the user LED turns ON when the light over the ambient light sensor is blocked.

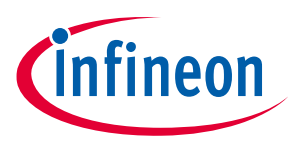

# 2.2.1.2 USB-UART bridge

The KitProg3 on the PSoC<sup>™</sup> 62S4 Pioneer Board can act as a USB-UART bridge. The primary UART and flowcontrol lines between the PSoC<sup>™</sup> 6 MCU and the KitProg3 are hard-wired on the board, as Figure 13 shows.

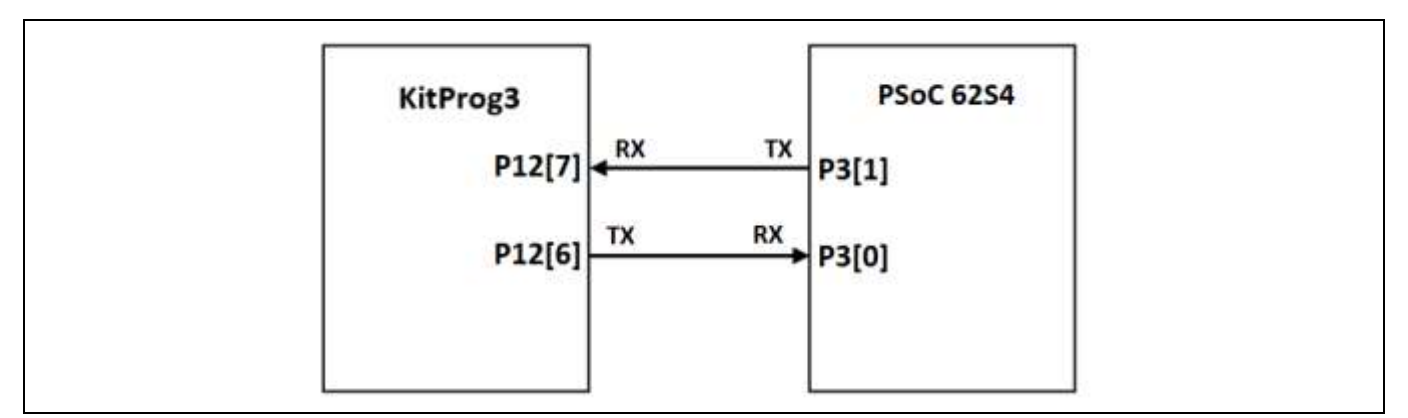

Figure 13 UART connection between KitProg3 and CY8C62x4 MCU

## 2.2.1.3 USB-I2C bridge

The KitProg3 can function as a USB-I2C bridge and can communicate with the Bridge Control Panel (BCP) software, which acts as an I2C master. The I2C lines on the PSoC<sup>™</sup> 6 MCU are hard-wired on the board to the I2C lines of the KitProg3, with onboard pull-up resistors as Figure 14 shows. The USB-I2C supports I2C speeds of 50 kHz, 100 kHz, 400 kHz, and 1 MHz. For more details on the KitProg3 USB-I2C functionality, see the KitProg3 user guide.

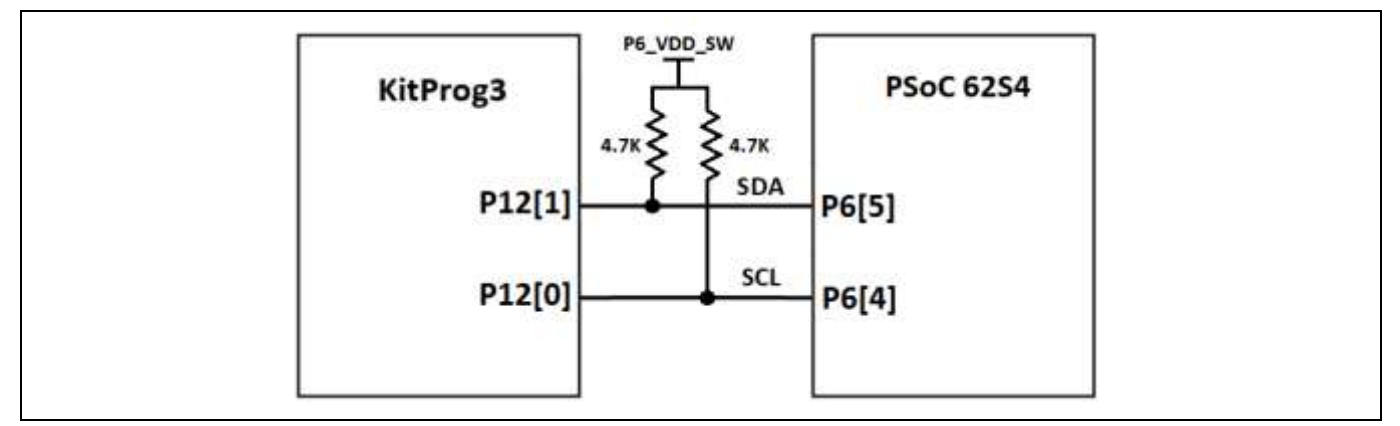

Figure 14 I2C connection between KitProg3 and the CY8C62x4 device

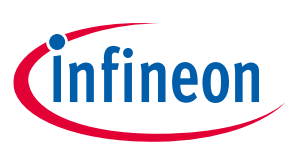

## 3 Hardware

## 3.1 Schematics

See the schematic files available on the kit webpage.

## 3.2 Hardware functional description

This section explains in detail the individual hardware blocks.

## 3.2.1 PSoC<sup>™</sup> 6 CY8C62x4 device (CY8C6244LQI-S4D92)

PSoC<sup>™</sup> 6 CY8C62x4 device is a high-performance, ultra-low-power, and secure MCU platform, purpose-built for IoT applications. Based on the PSoC<sup>™</sup> 6 MCU platform, this product line is a combination of a dual CPU microcontroller with low-power flash technology, digital programmable logic, high-performance analog peripherals, standard communication, and timing peripherals. For more information, see the PSoC<sup>™</sup> 62S4 Pioneer Kit web page and the CY8C62x4 MCU family datasheet.

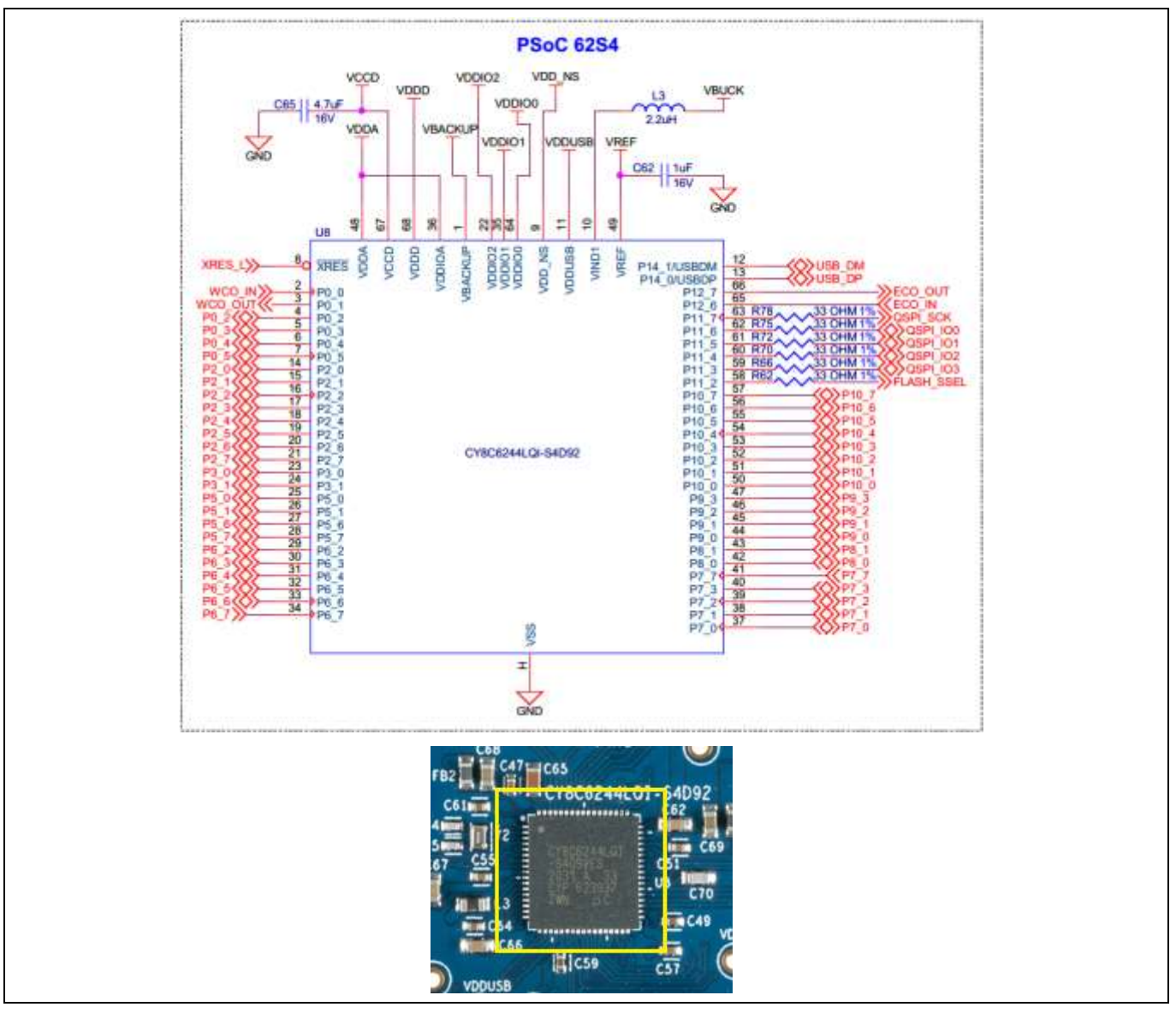

Figure 15 Schematic of CY8C62x4 device (Target)

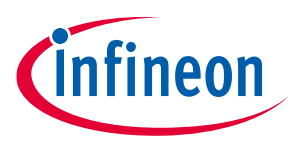

## 3.2.2 PSoC<sup>™</sup> 5LP-based KitProg3

An onboard PSoC<sup>™</sup> 5LP (CY8C5868LTI-LP039) device is used as KitProg3 to program and debug the PSoC<sup>™</sup> 6 MCU. The PSoC<sup>™</sup> 5LP device connects to the USB port of a PC through a USB connector and to the SWD and other communication interfaces of the PSoC<sup>™</sup> 6 MCU. The PSoC<sup>™</sup> 5LP device is a true system-level solution providing MCU, memory, analog, and digital peripheral functions in a single chip. For more information, visit the PSoC<sup>™</sup> 5LP web page. Also, see the CY8C58LPxx Family datasheet.

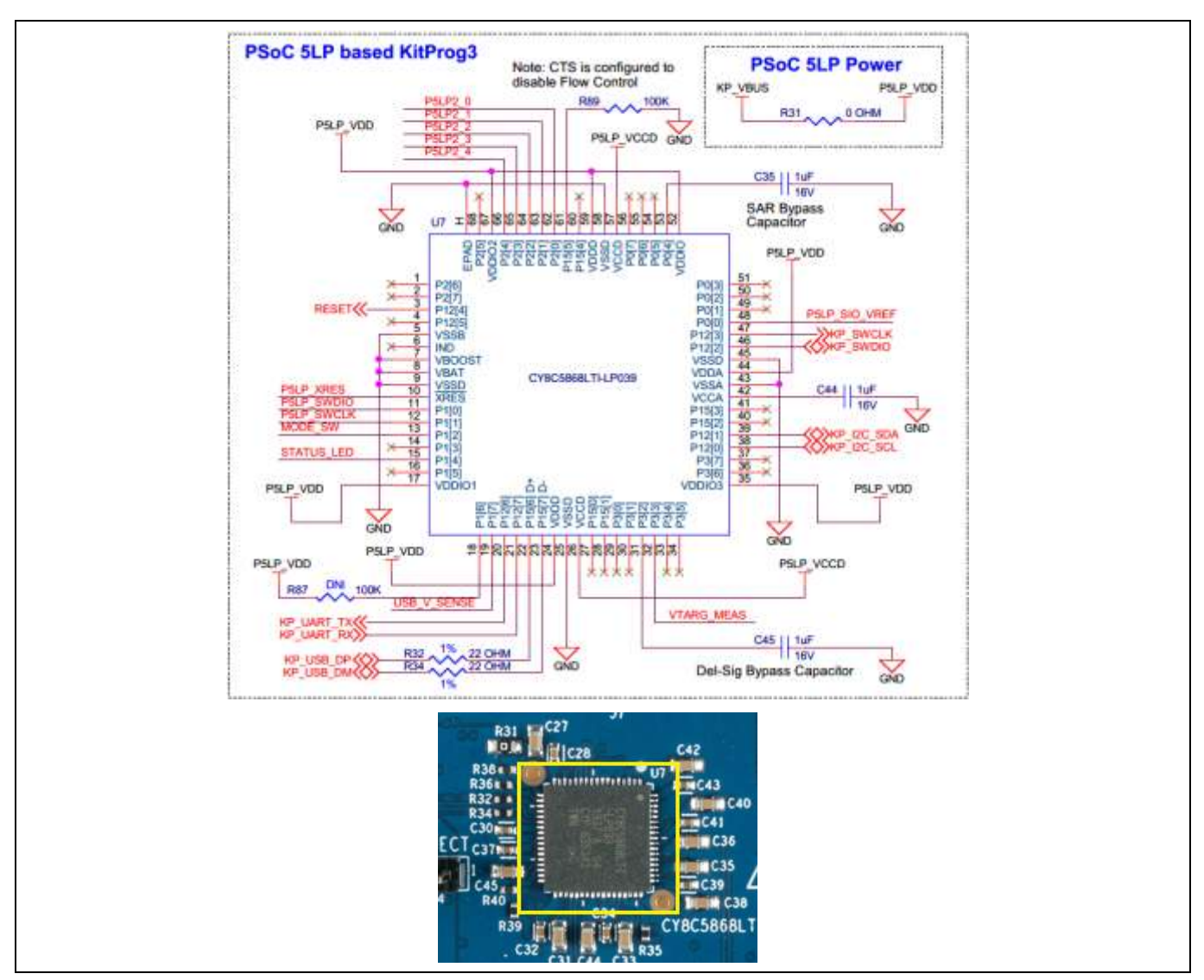

Figure 16 Schematic of PSoC<sup>™</sup> 5LP (KitProg3)

## 3.2.3 Serial interconnection between PSoC<sup>™</sup> 5LP and PSoC<sup>™</sup> 6 MCU

In addition to the use as an onboard programmer, the PSoC<sup>™</sup> 5LP device functions as an interface for the USB-UART and USB-I2C bridges, as shown in Figure 17. The USB-Serial pins of the PSoC<sup>™</sup> 5LP device are hard-wired to the I2C/UART pins of the PSoC<sup>™</sup> 6 MCU. The I2C pins are also available on the Arduino-compatible I/O header; therefore, the PSoC<sup>™</sup> 5LP device can be used to control Arduino shields with an I2C interface.

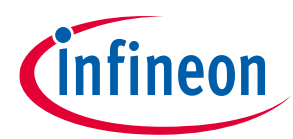

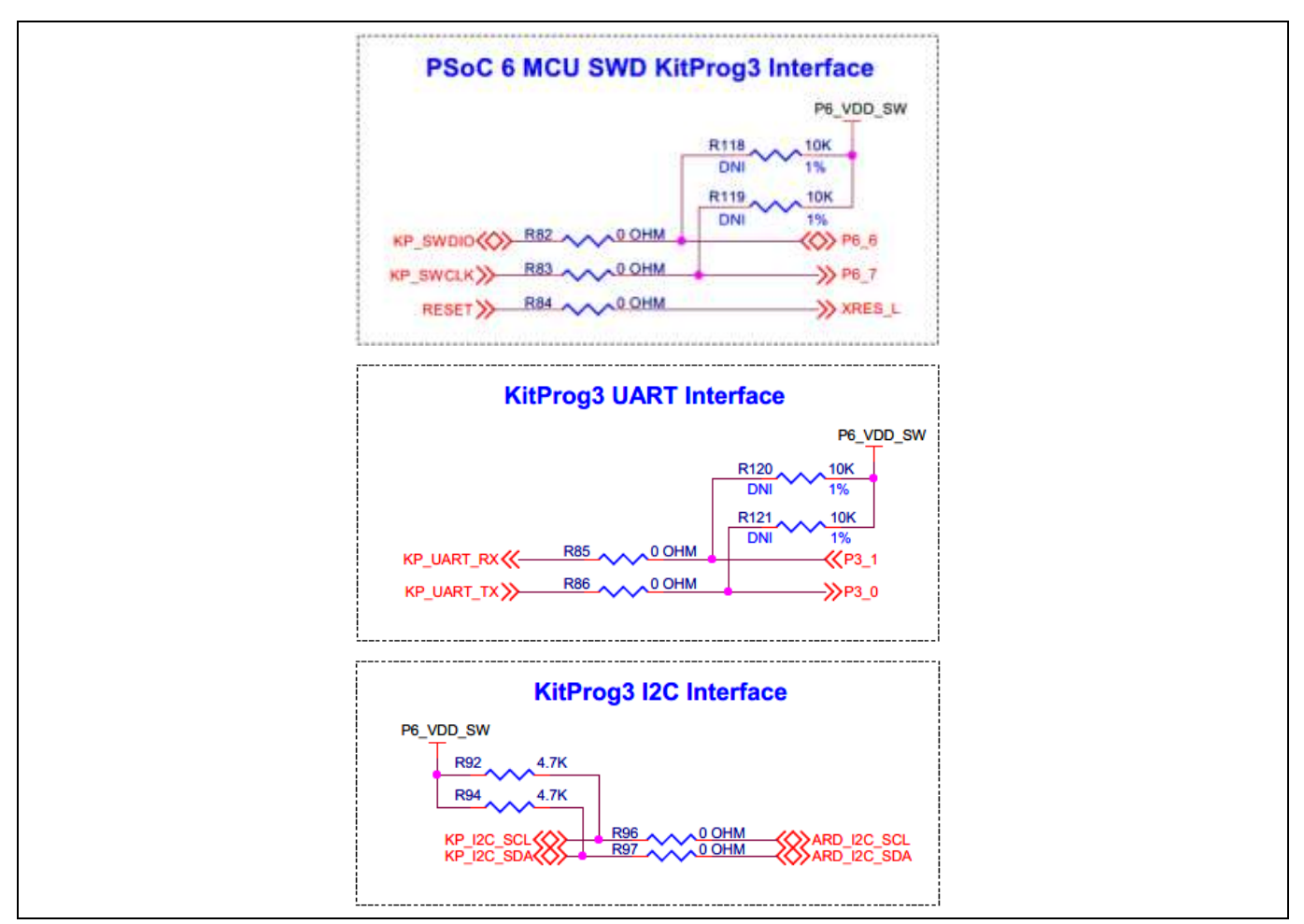

Figure 17 Schematic of programming and serial interface connections

## 3.2.4 Power supply system

The power supply system on this board is versatile, allowing the input supply to come from the following sources:

- 5 V from the onboard KitProg3 USB connector (J10)
- 5 V from the onboard PSoC<sup>™</sup> 6 USB connector (**J5**)
- 7 V to 12 V power from Arduino header J1.1 or from external power supply through VIN header J9

The power supply system is designed to support 1.8 V/2.5 V or 3.3 V operation of the PSoC<sup>™</sup> 6 MCU. On the other hand, 5 V is provided for the KitProg3 operation.

The supply rails VIN (7 V to 12 V from header **J9** or **J1.1**), KP\_VBUS (5 V KitProg3 USB connector **J10**) and P6\_VBUS (5 V PSoC<sup>™</sup> 6 USB connector **J5**) are combined into VCC\_IN through ORing diodes as Figure 18 shows. The VIN header (**J9**) is not populated on the board by default.

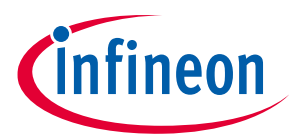

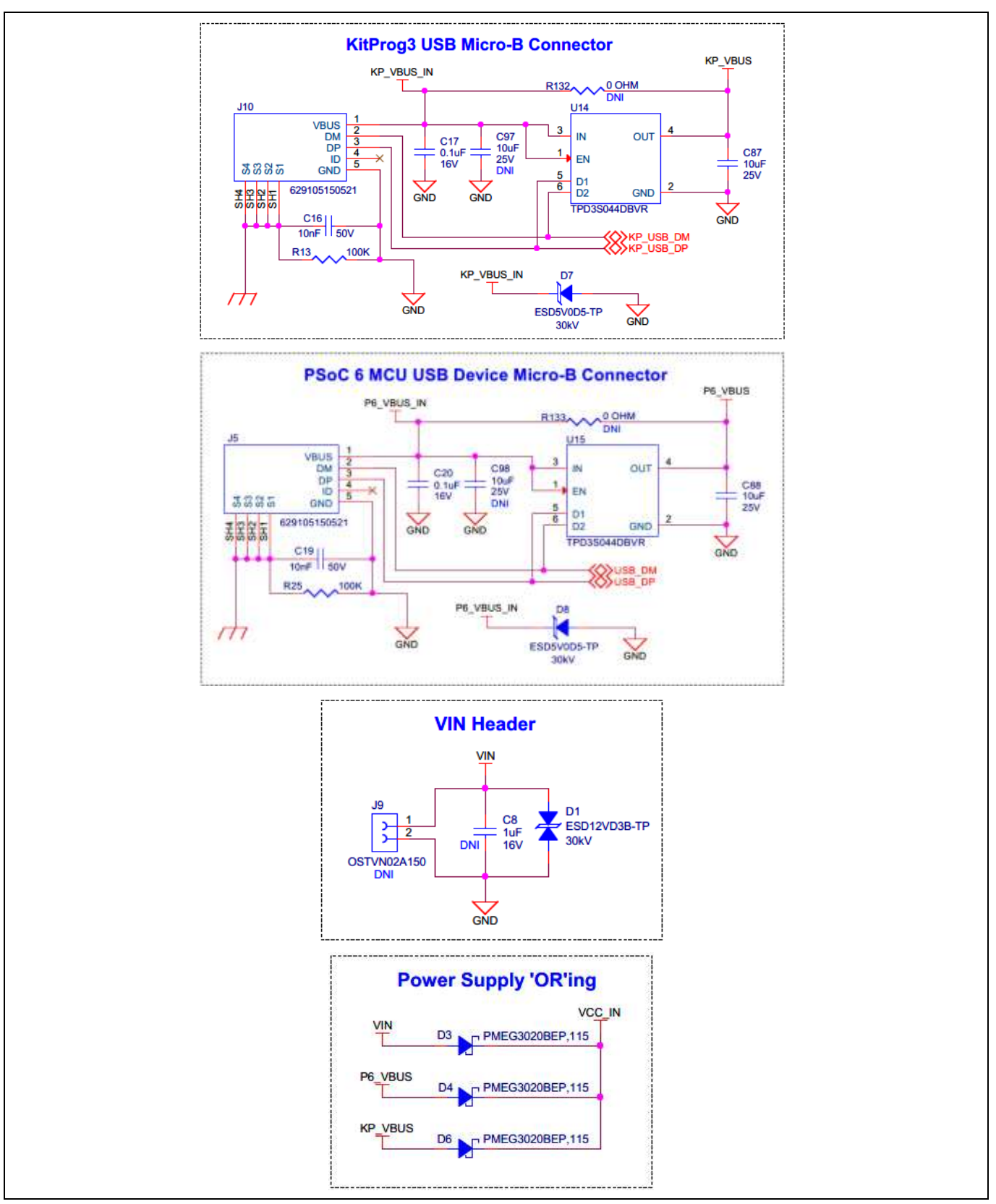

Figure 18 Power supply sources

It is important to understand that 5 V will not be generated to the Arduino header and KitProg3 section when the kit is powered from the VIN header (**J9**) or PSoC<sup>™</sup> 6 USB connector (**J5**) as there is no separate 5 V regulator. 5 V will be present only when the kit is powered through the KitProg3 USB connector (**J10**).

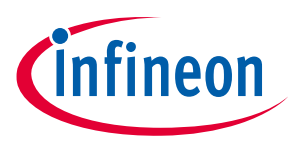

## 3.2.4.1 Voltage regulators & reverse voltage protection

Two onboard buck regulators (**U1**, **U2**) are used to generate 3.3 V and 1.8 V output from VCC\_IN for the PSoC<sup>™</sup> 6 MCU. The regulator outputs (VOUT\_3V3 and VOUT\_1V8) are fed to the reverse voltage protection circuits before supplying to the PSoC<sup>™</sup> 6 MCU and other peripherals as shown in the Figure 19. The 1.8 V regulator output (VOUT\_1V8) can also be configured to supply 2.5 V to the PSoC<sup>™</sup> 6 MCU for e-Fuse programming by shorting the jumper **J14** or populating **R8**. Note that **J14** is kept open by default.

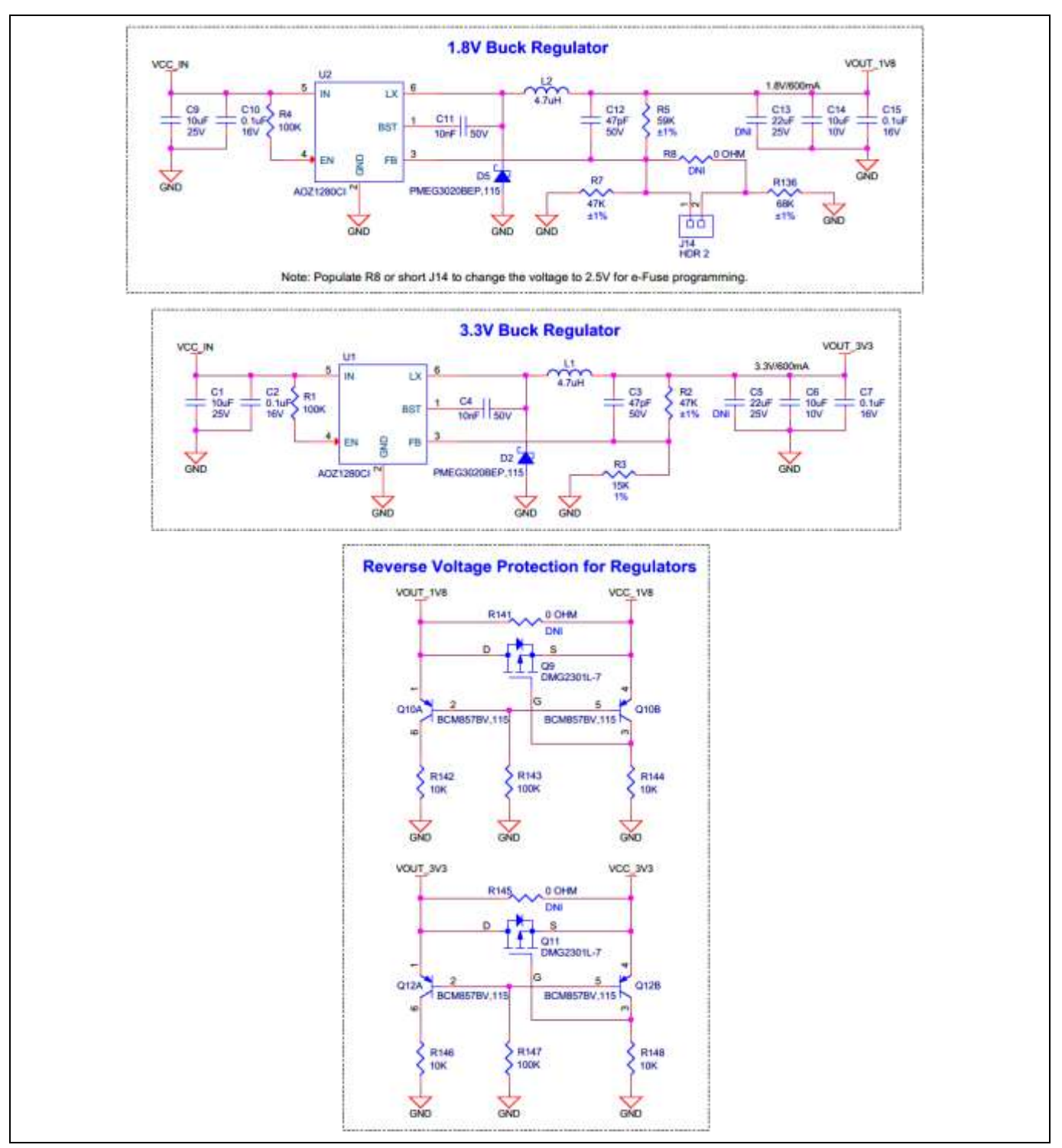

Figure 19 Voltage regulators & reverse voltage protection

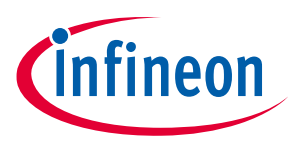

## 3.2.4.2 Power switch

A power switch (**U4**) is provided to supply power for the onboard peripherals such as thermistor, ambient light sensor, QSPI flash I/O domain and user LEDs. The circuit is used to reduce the current leakage on the P6\_VDD power domain.

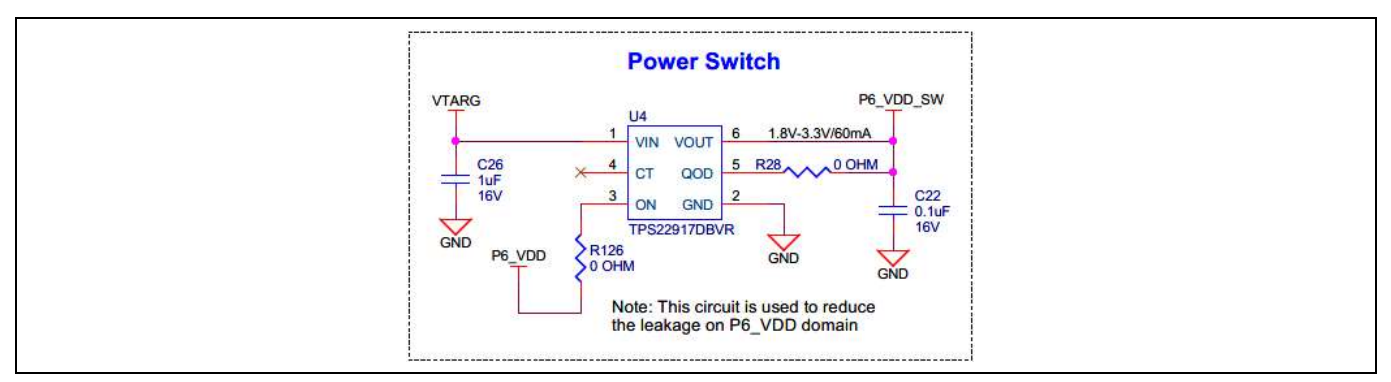

Figure 20 Power switch circuit

## **3.2.4.3** PSoC<sup>™</sup> 6 MCU power selection & current measurement headers

VTARG has a dedicated 3-pin voltage selection header **J12** that selects between 1.8 V/2.5 V and 3.3 V operating voltages for the PSoC<sup>™</sup> 6 MCU. The default jumper position for **J12** is 2–3, which selects 3.3 V.

| PSoC 6 MCU Power Selection Jumper                           |  |
|-------------------------------------------------------------|--|
| PSoC 6 MCU Current Measurement                              |  |
| VTARC SELECT 2V5 SE<br>IIIIIIIIIIIIIIIIIIIIIIIIIIIIIIIIIIII |  |

Figure 21 Voltage selection & current measurement headers

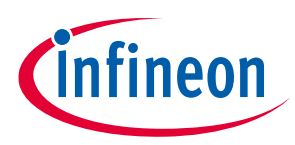

The P6\_VDD domain has a dedicated 2-pin header **J13** to facilitate easy current measurement across the pins VTARG and P6\_VDD using an ammeter.

## 3.2.5 I/O headers

## 3.2.5.1 Arduino-compatible headers (J1, J2, J3, J4)

The board has four Arduino-compatible headers: **J1**, **J2**, **J3**, **and J4**. You can connect 3.3 V Arduino-compatible shields to develop applications based on the shield's hardware. See Board Details for details on PSoC<sup>™</sup> 6 MCU pin mapping to these headers.

## 3.2.5.2 Extended header (J11)

There is an extended header **J11, which** provides connectivity to PSoC<sup>™</sup> 6 MCU GPIOs that are not connected to the Arduino-compatible headers. The majority of these pins are multiplexed with CAPSENSE<sup>™</sup> pins and are not connected to the PSoC<sup>™</sup> 6 MCU by default. For detailed information on how to rework the kit to access these pins, see PSoC<sup>™</sup> 62S4 Pioneer Board rework. Note that **J11** is not loaded on board by default.

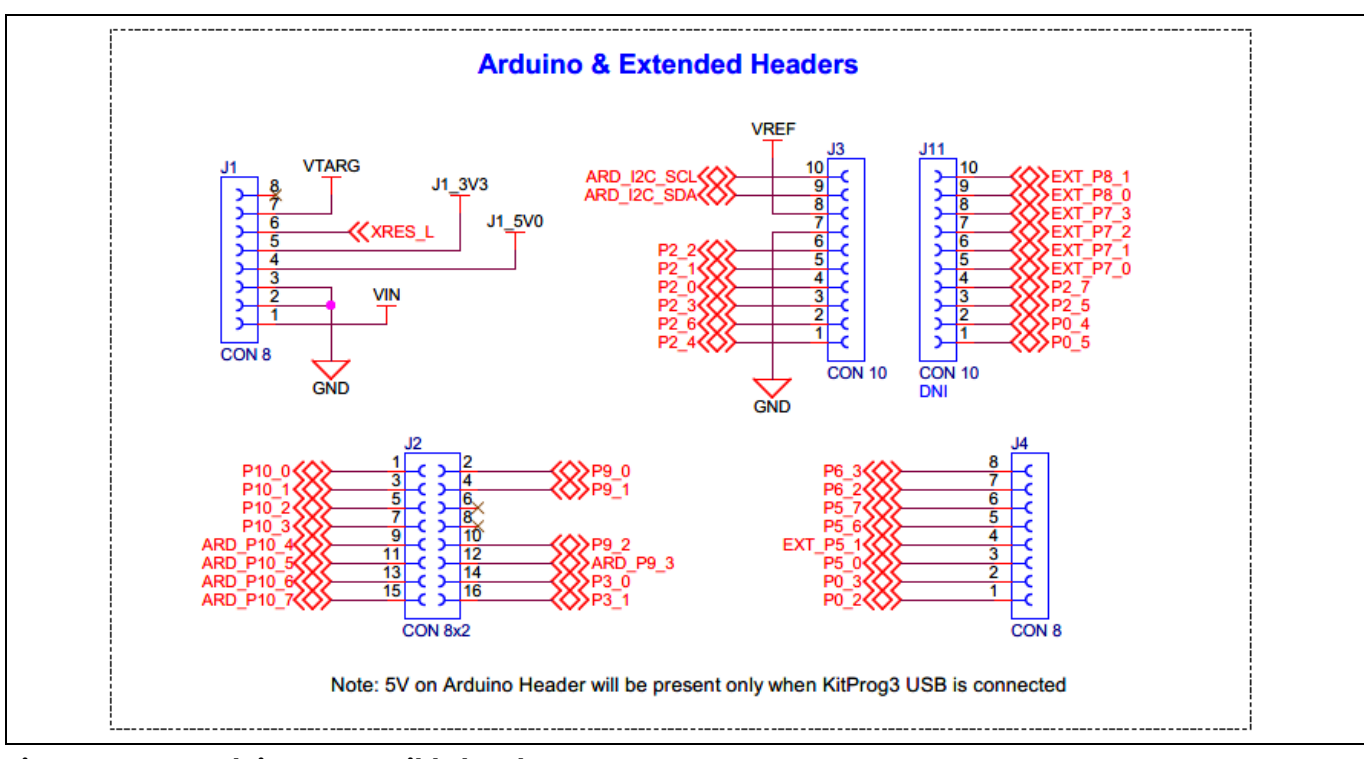

Figure 22 Arduino-compatible headers

## 3.2.6 CAPSENSE<sup>™</sup> circuit

One CAPSENSE<sup>™</sup> 5-segment slider (**CSS1**) and two CAPSENSE<sup>™</sup> buttons (**CSB1**, **CSB2**) are connected to the PSoC<sup>™</sup> 6 MCU as Figure 23 shows. The CAPSENSE<sup>™</sup> slider and buttons support only self-cap (CSD) sensing for this kit. An external capacitor – CMOD (**C70**) for CSD is present on the PSoC<sup>™</sup> 62S4 Pioneer Board. Note that the CAPSENSE<sup>™</sup> shield is connected to the ground. Moreover, the CAPSENSE<sup>™</sup> GPIOs can also be used as external GPIOs, which are routed to extended header **J11**. For more detailed information on how to rework the kit to access these pins, see PSoC<sup>™</sup> 62S4 Pioneer Board rework. For details on using CAPSENSE<sup>™</sup>, see the Getting started with CAPSENSE<sup>™</sup>.

For CAPSENSE<sup>™</sup> design guidelines, see PSoC<sup>™</sup> 4 and PSoC<sup>™</sup> 6 MCU CAPSENSE<sup>™</sup> design guide.

29

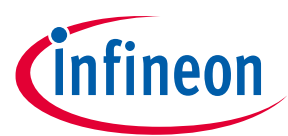

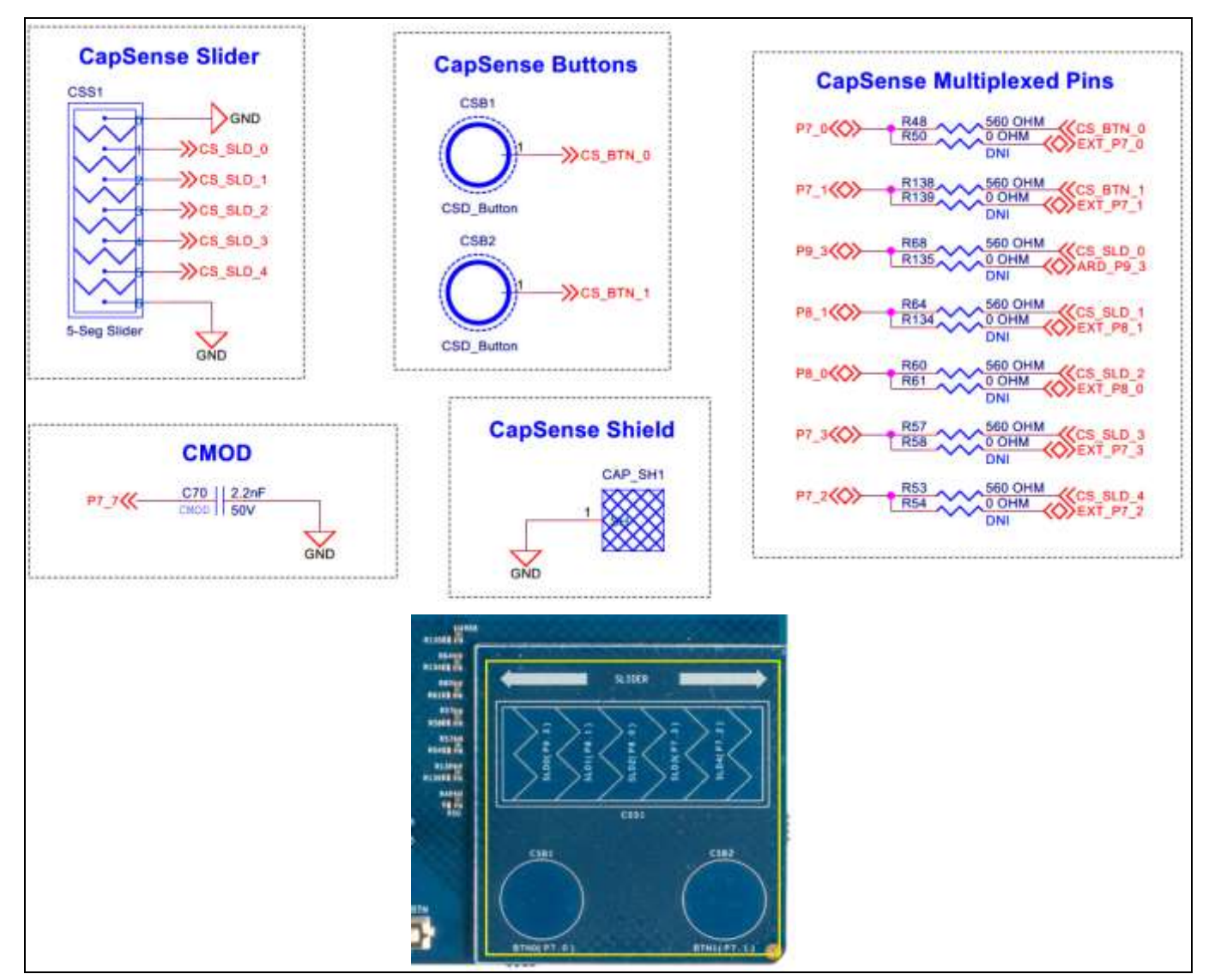

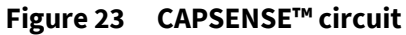

| Table 5 | CAPSENSE™ | pin assignment |
|---------|-----------|----------------|
|         |           |                |

| CAPSENSE™ element | PSoC <sup>™</sup> 6 MCU GPIO | CAPSENSE™ element | PSoC™ 6 MCU GPIO |
|-------------------|------------------------------|-------------------|------------------|
| CS_BTN_0          | P7[0]                        | CS_SLD_2          | P8[0]            |
| CS_BTN_1          | P7[1]                        | CS_SLD_3          | P7[3]            |
| CS_SLD_0          | P9[3]                        | CS_SLD_4          | P7[2]            |
| CS_SLD_1          | P8[1]                        | CMOD              | P7[7]            |

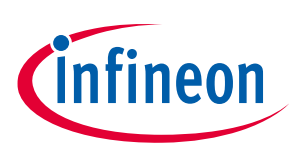

#### 3.2.7 LEDs

The PSoC<sup>™</sup> 62S4 Pioneer Kit contains four LEDs:

- The yellow power LED (**D14**): Indicates that the board is powered from the onboard KitProg3 USB Micro-B connector, PSoC<sup>™</sup> 6 USB Micro-B connector or VIN header.
- The yellow Status LED (**D10**): Indicates the KitProg3 status (the LED is connected to **P1[4]** of the KitProg3 PSoC<sup>™</sup> 5LP device). See Table 6 for a summary of the status LED states.

#### Table 6 KitProg3 mode switching

| KitProg3 programming modes *  | Status LED (D10) |
|-------------------------------|------------------|
| CMSIS-DAP/Bulk mode (default) | ON               |
| CMSIS-DAP/HID mode            | RAMPING at 1 Hz  |

Note: \* Switching between the programming modes can be done through the Firmware-loader tool. See Section 2.2.3, "Mode Switching" of the KitProg3 user guide for details.

• Two User LEDs (**D12**, **D13**): One red LED (**D12**) and an orange LED (**D13**) are connected to **P2[5]** and **P2[7]** GPIOs of the target PSoC<sup>™</sup> 6 MCU device respectively. The LEDs are active low so the pins must be driven LOW to turn ON the LEDs.

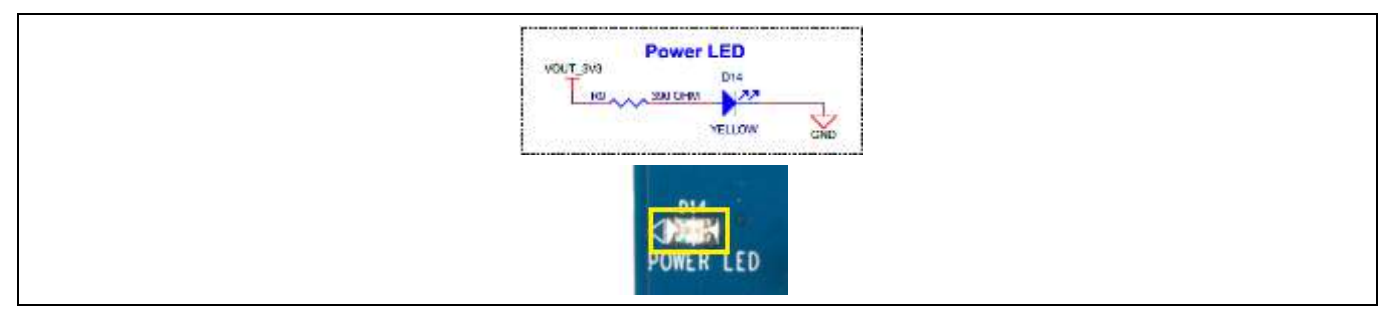

#### Figure 24 Power LED

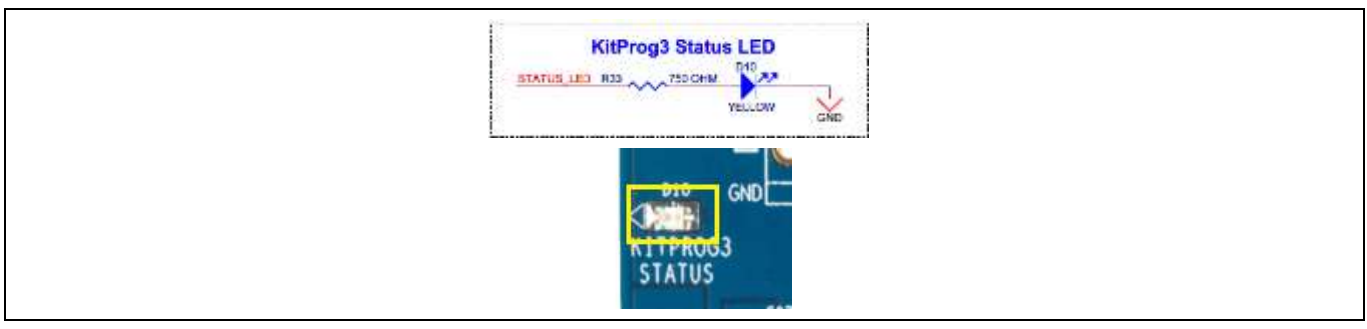

#### Figure 25 KitProg3 status LED

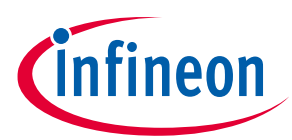

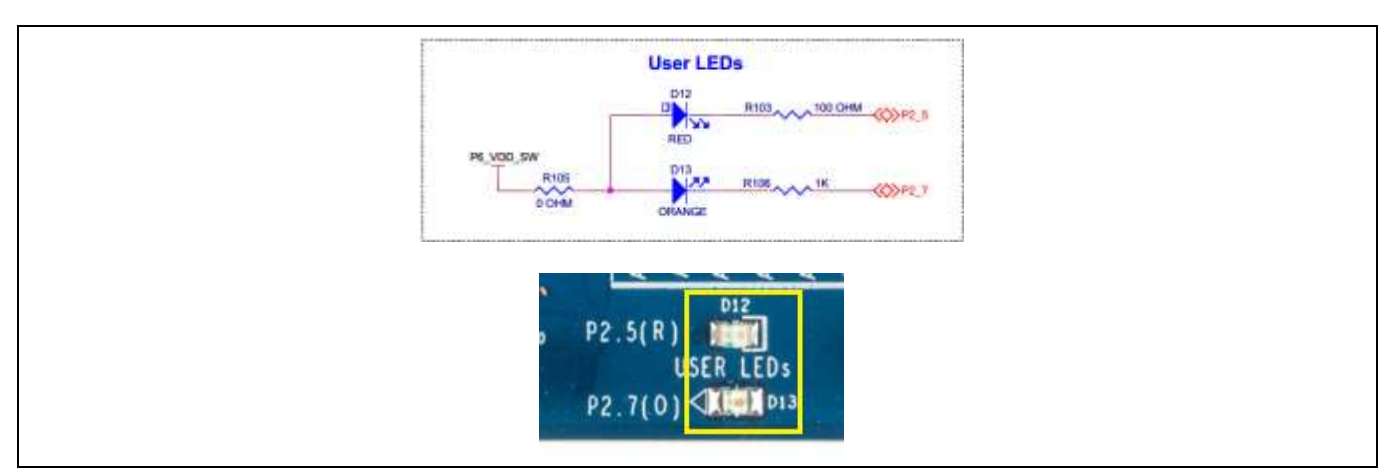

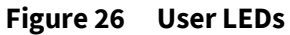

## 3.2.8 Push buttons

## 3.2.8.1 User button/hibernate wakeup

The target PSoC<sup>™</sup> 62S4 Pioneer Board contains one user button (**SW2**) connected to the **P0[4]** pin on the PSoC<sup>™</sup> 6 MCU device. This button can be used for general user inputs or to control different states in an application such as hibernate wakeup.

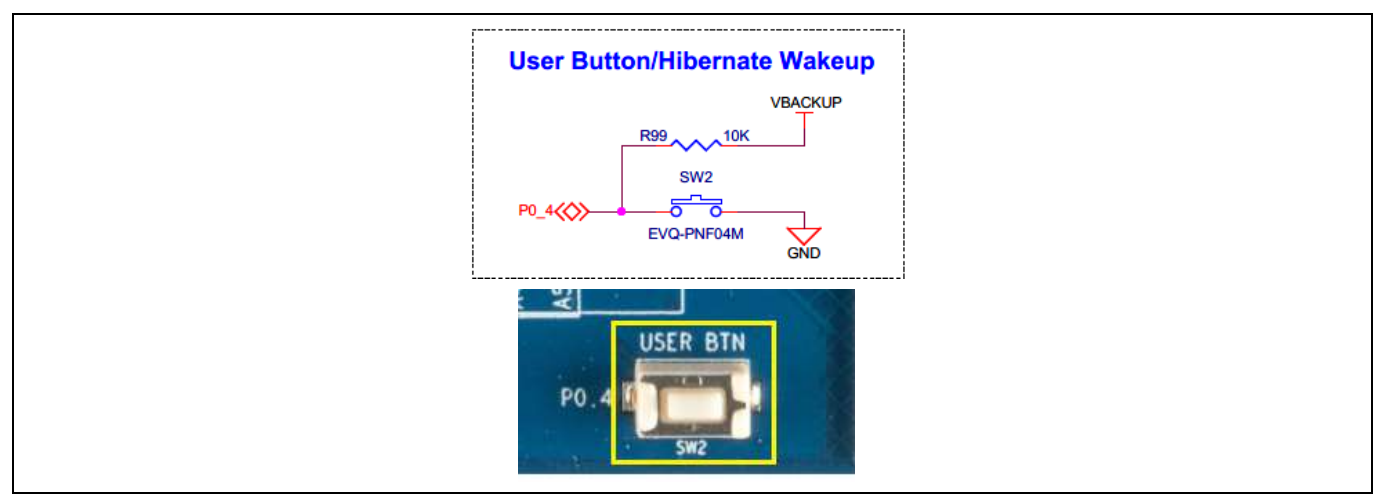

Figure 27 User button

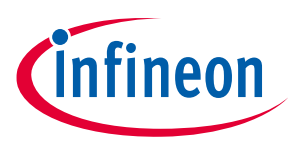

## 3.2.8.2 Reset switch

When this **SW1** button is pressed, the XRES\_L line of the PSoC<sup>™</sup> 6 MCU is pulled to the ground, which, in turn, resets the target device.

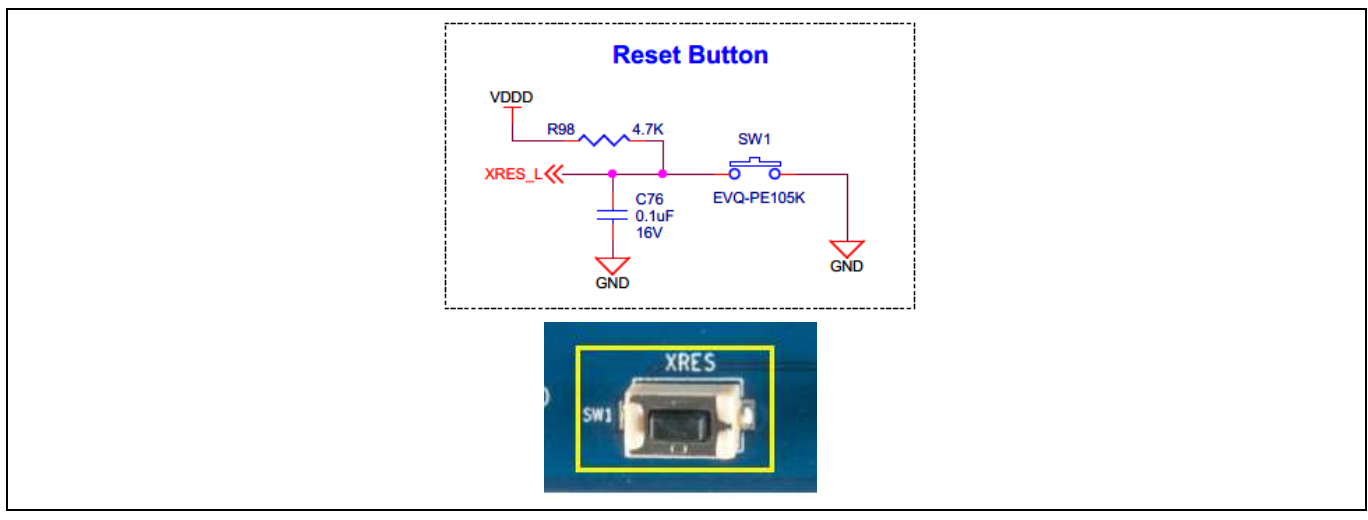

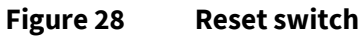

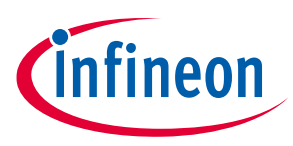

## 3.2.8.3 Mode switch

The PSoC<sup>™</sup> 62S4 Pioneer Board contains a push button (**SW3**) connected to **P1[2]** of PSoC<sup>™</sup> 5LP. This button is used to change the kit programming mode. See the KitProg3 user guide for more details.

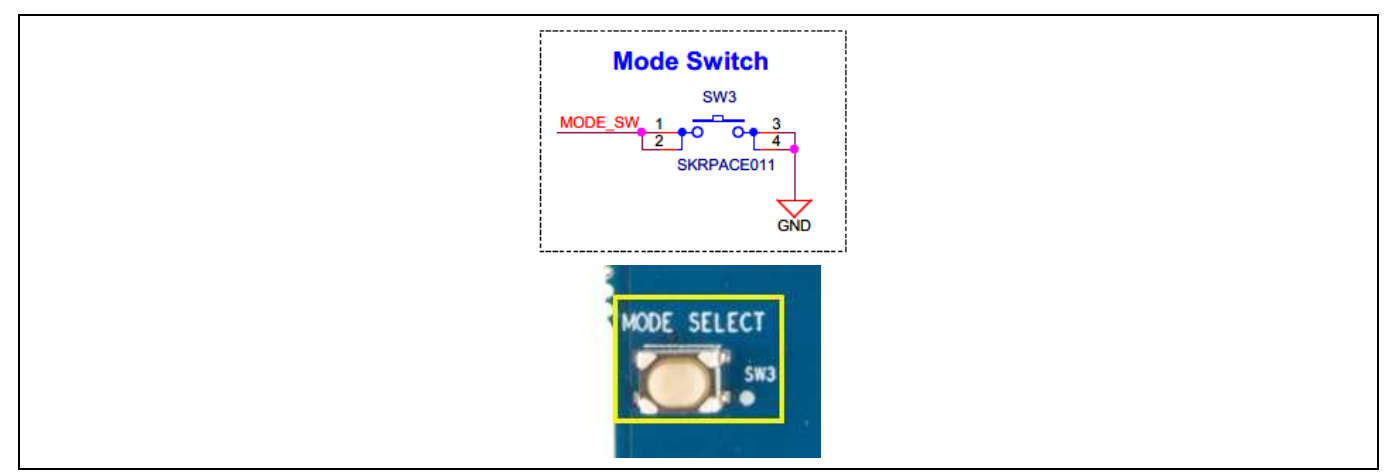

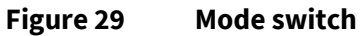

## 3.2.9 Quad SPI NOR flash (S25FL512SAGMFIR10)

The PSoC<sup>™</sup> 62S4 Pioneer Board has a 512 Mb Quad-SPI NOR flash memory (**U9**). The NOR flash is connected to the Quad SPI interface of the PSoC<sup>™</sup> 6 MCU device. The NOR flash device supports four-bit (Quad I/O) serial commands.

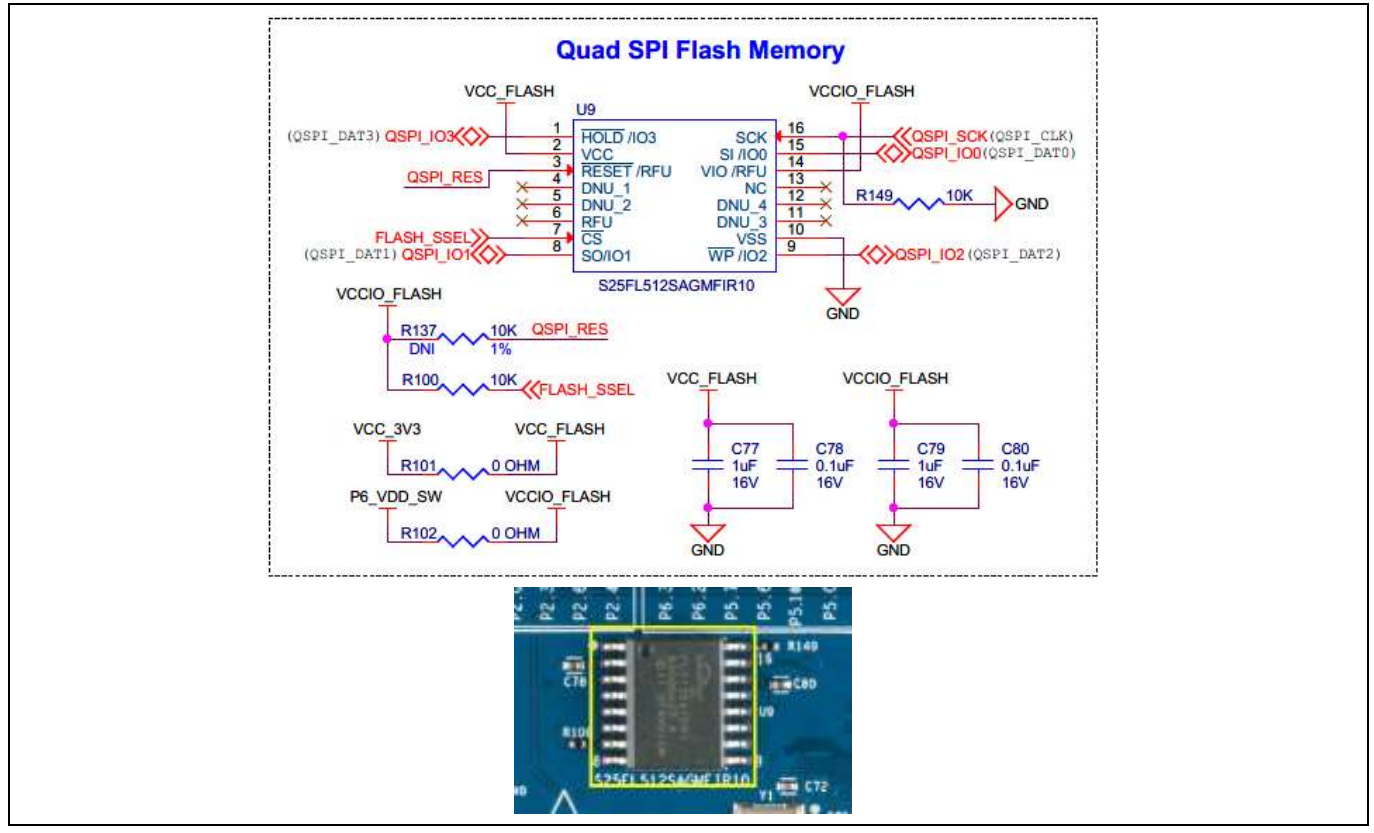

Figure 30 QSPI NOR flash memory

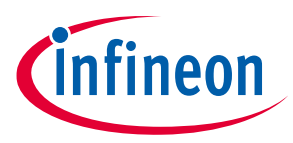

## 3.2.10 Thermistor

The kit contains one NTC thermistor for temperature sensing. It is capable of sensing in both single-ended and differential modes. The differential mode is supported by default. **P10[4]**, **P10[5]** and **P10[6]** are the GPIOs, which are used for the temperature sensing in differential mode.

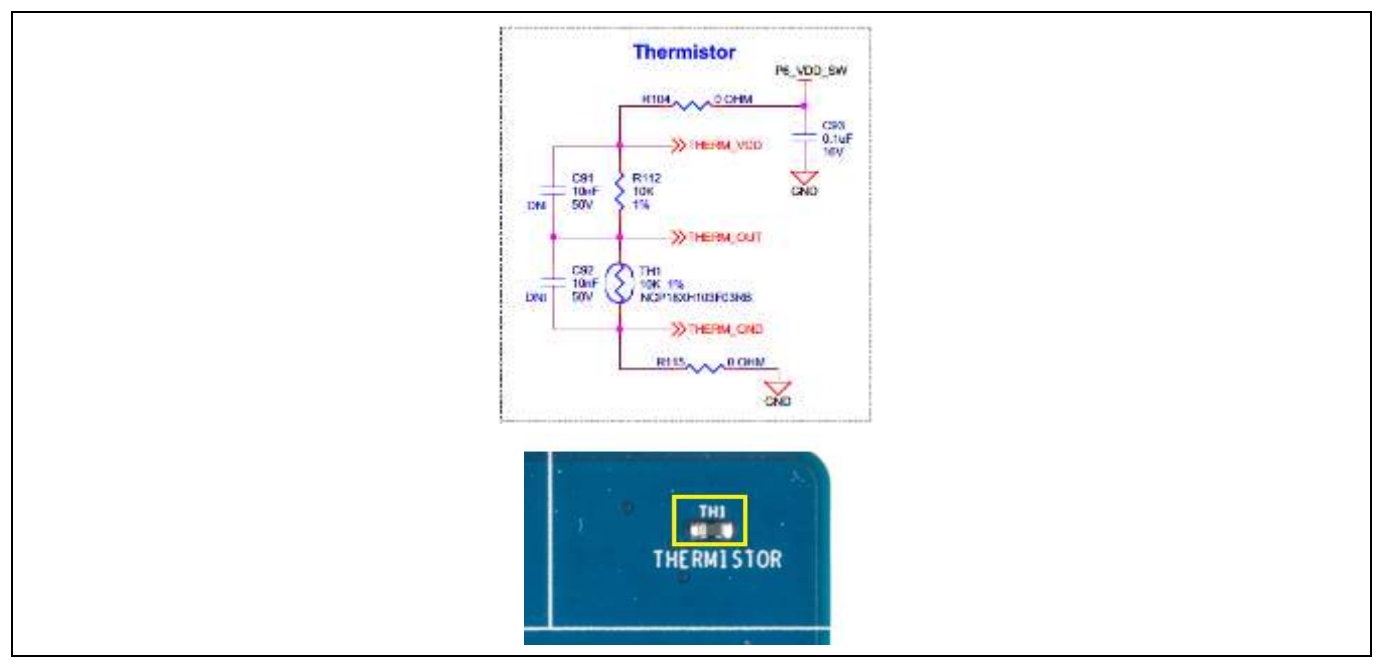

#### Figure 31 Thermistor

## 3.2.11 Ambient light sensor

The kit contains one ambient light senor (ALS) which uses GPIO **P10[7]** of the PSoC<sup>™</sup> 6 MCU for ambient light sensing.

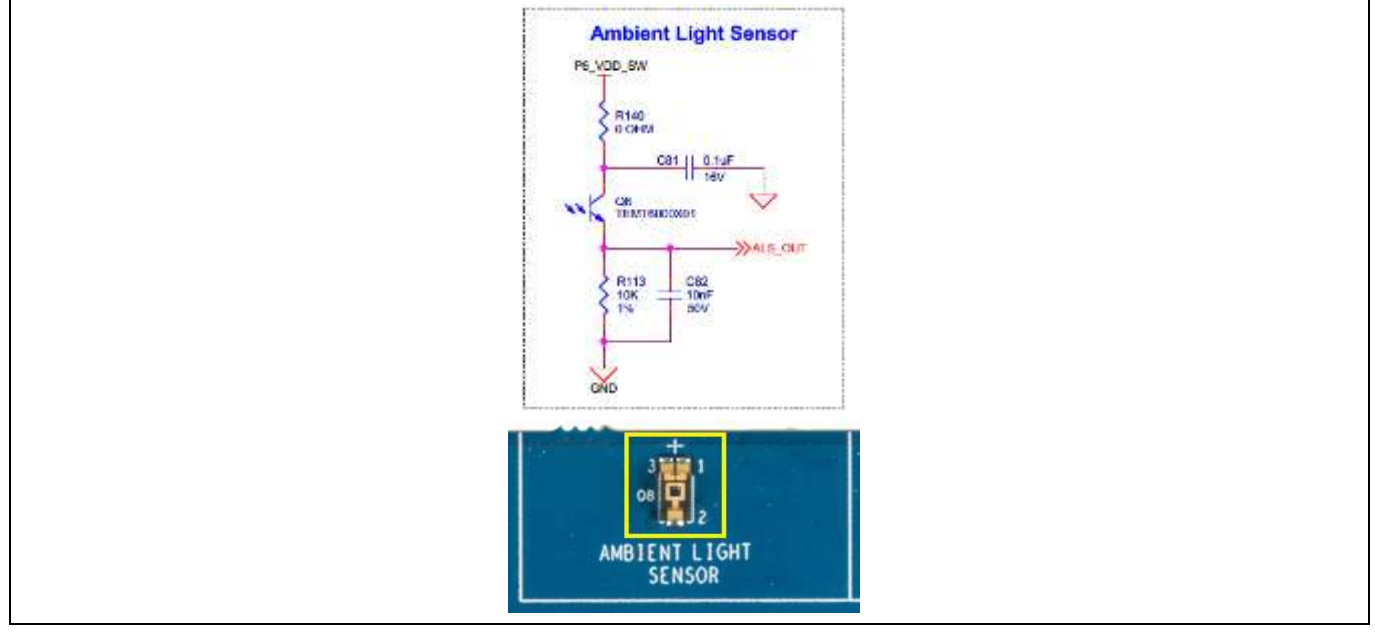

Figure 32 Ambient light sensor

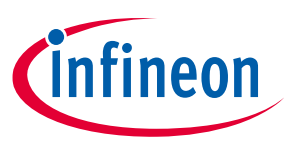

## 3.2.12 Crystal oscillators

The PSoC<sup>™</sup> 62S4 Pioneer Board includes a 24-MHz ECO (**Y1**) and a 32.768-kHz WCO (**Y2**) for the PSoC<sup>™</sup> 6 MCU device.

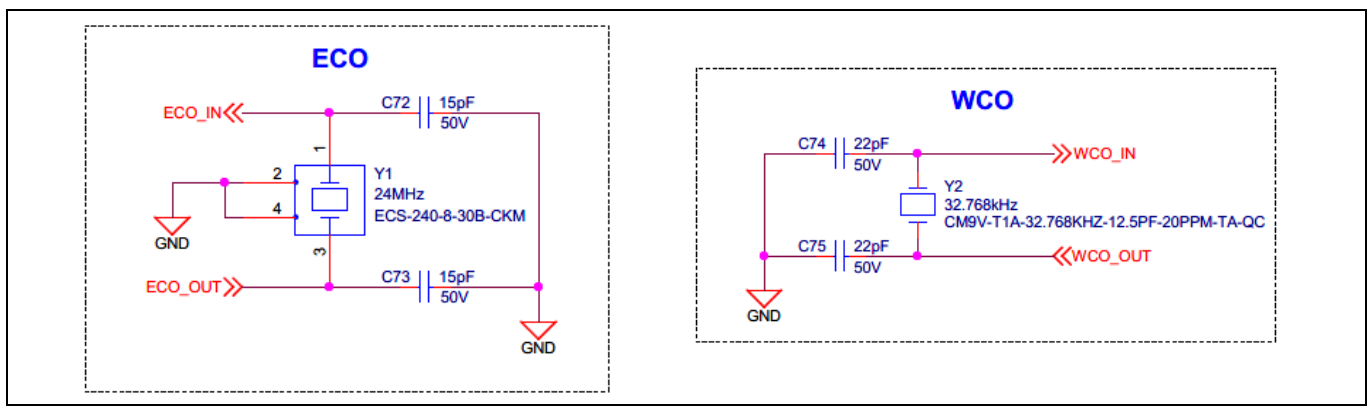

Figure 33 ECO and WCO

## 3.2.13 PSoC<sup>™</sup> 6 MCU 10-pin SWD/JTAG header

PSoC<sup>™</sup> 6 MCU can be programmed alternatively through a 10-pin SWD/JTAG header (**J8**) using a MiniProg4 programmer or any third-party programmer. Note that the JTAG functionality is not supported by default. For details on how to enable the JTAG functionality, see the PSoC<sup>™</sup> 62S4 Pioneer Board rework.

Also, there is a protection circuit provided to save the PSoC<sup>™</sup> 6 MCU from overvoltage (>3.45 V) through the **J8** header.

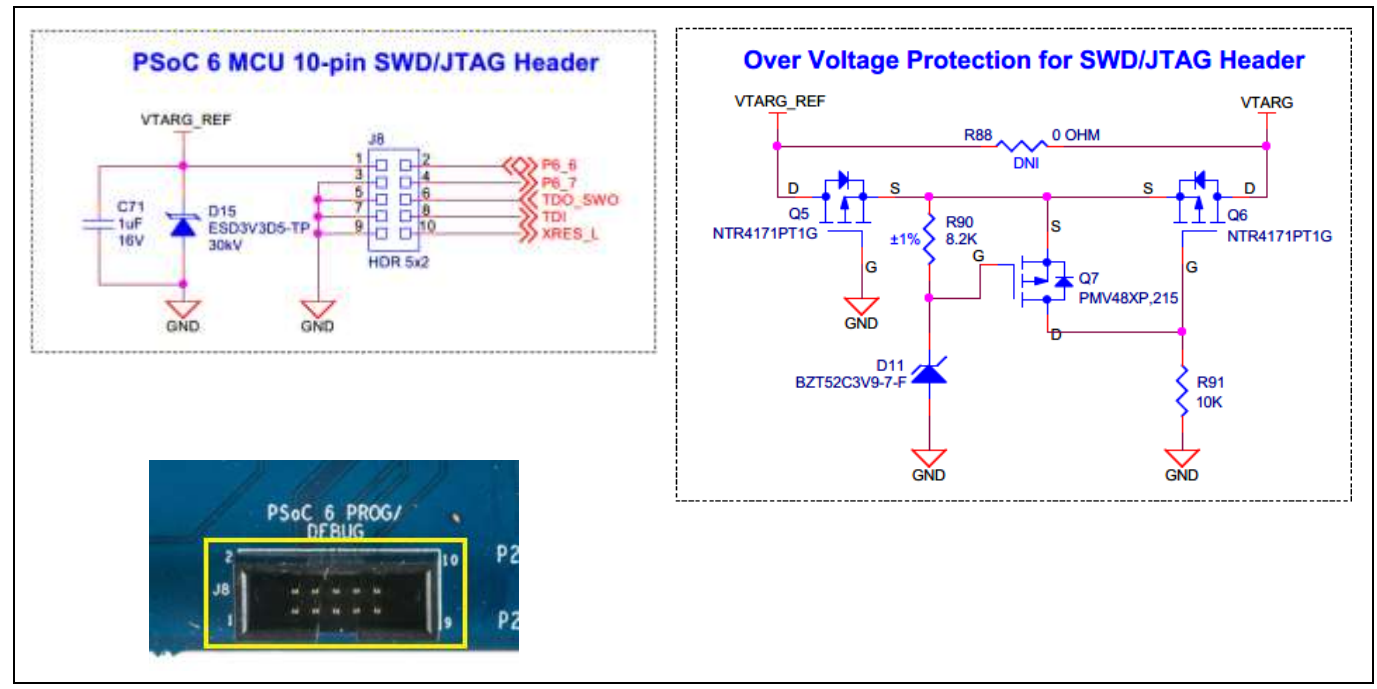

Figure 34 PSoC<sup>™</sup> 6 MCU 10-pin SWD/JTAG header with overvoltage protection

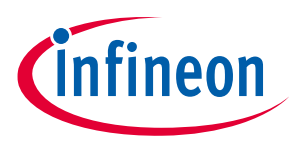

## 3.2.14 PSoC<sup>™</sup> 6 MCU USB device detect

The board contains a micro-B USB connector (**J5**) for the PSoC<sup>™</sup> 6 MCU. Note that the host functionality is not supported; it only acts as a device. Whenever a device is connected at **J5**, the device detect circuit pulls the **USB\_VBUS\_DET** pin HIGH, which is then read by the PSoC<sup>™</sup> 6 MCU.

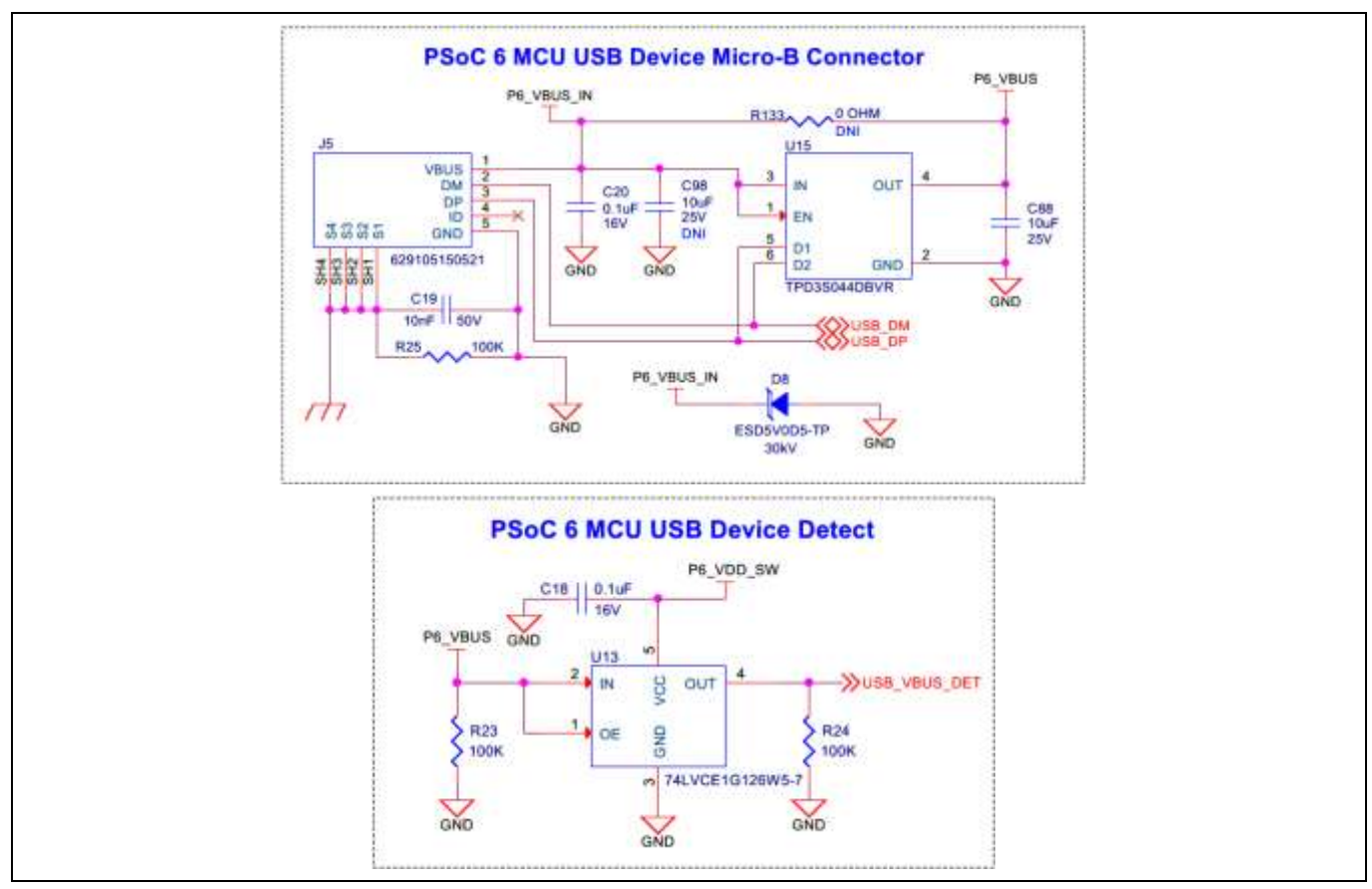

Figure 35 PSoC<sup>™</sup> 6 MCU USB device detect

#### **3.3 PSoC<sup>™</sup> 62S4 Pioneer Board rework**

## **3.3.1** Rework on CAPSENSE<sup>™</sup> and additional multiplexed pins

CAPSENSE<sup>™</sup> I/Os and the extended header pins are multiplexed using the resistor Y-networks as shown in Figure 36. These give the provision to use the CAPSENSE<sup>™</sup> I/Os as extended GPIOs by connecting them to the extended header J11. The resistor pairs used for CAPSENSE<sup>™</sup> multiplexing are: **R48**, **R50**; **R138**, **R139**; **R68**, **R135**; **R64**, **R134**; **R60**, **R61**; **R57**, **R58**; **R53**, **R54**. To use the alternative GPIOs, you need to remove the mounted resistor and populate the other resistor of the mentioned pairs. For example, remove **R48** and populate **R50** to use the **P7[0]** as extended GPIO at the header **J11.5**.

Similarly, the additional PSoC<sup>™</sup> 6 MCU GPIOs user for thermistor, ALS, and PSoC<sup>™</sup> 6 USB detect are also multiplexed using the resistor Y-networks: **R108**, **R128**; **R110**, **R127**; **R114**, **R130**; **R111**, **R131**; **R124**, **R125**. These pins can also be used as extended GPIOs at their respective headers J2 and J4 by changing the resistor positions.

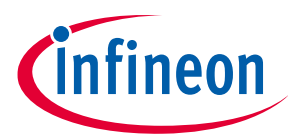

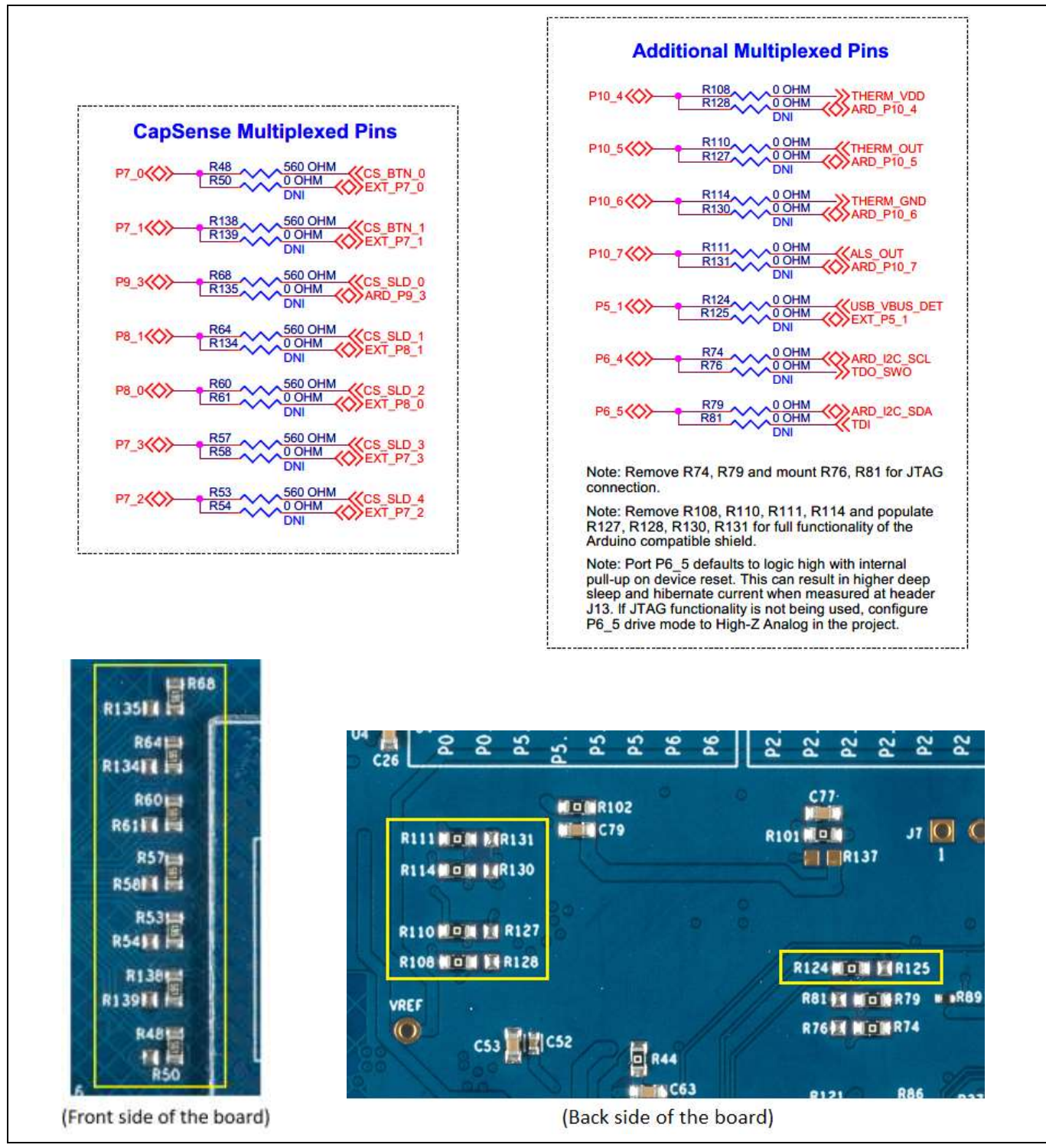

Figure 36 CAPSENSE<sup>™</sup> and additional multiplexed pins

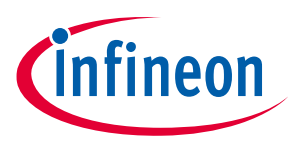

## 3.3.2 Rework for JTAG connection

The JTAG pins are multiplexed with the I2C communication pins of the PSoC<sup>™</sup> 6 MCU using the resistor Ynetworks: **R74**, **R76**, and **R79**, **R81** as shown in the Figure 37. To enable JTAG support for the **J8** header you need to remove resistors **R74**, **R79**, and mount resistors **R76**, **R81**.

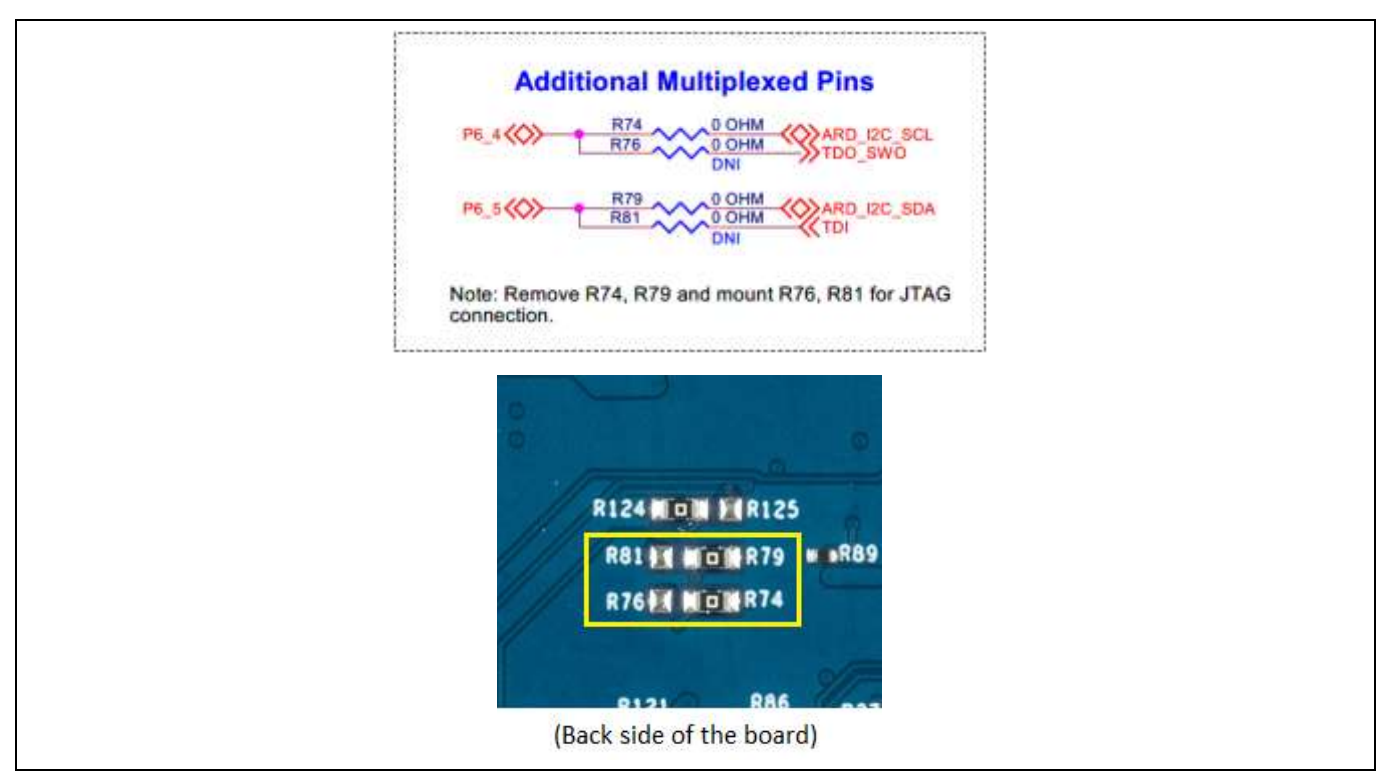

Figure 37 JTAG pins

# 3.3.3 Bypassing reverse voltage protection circuits for voltage regulators and Arduino header

There are two pairs of reverse voltage protection circuits to protect the 1.8 V and 3.3 V Buck regulators and PSoC<sup>™</sup> 5LP in case of any overvoltage occurring from VTARG, J1\_3V3 or J1\_5V0 rails. These protection circuits cut off any voltage greater than the rated max voltage by ~35 mV.

Note that the protection circuits have a voltage drop of maximum ~140 mV. To avoid the voltage drop, bypass the protection circuits by populating the bypass zero-ohm resistors **R141**, **R145**, **R14**, **and R15** respectively.

Note that this change will compromise the protection circuits when an overvoltage occurs at the respective supply connectors and may permanently damage the devices if the voltage exceeds the absolute maximum limit of any of the devices.

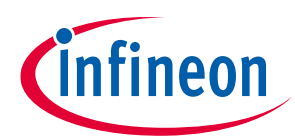

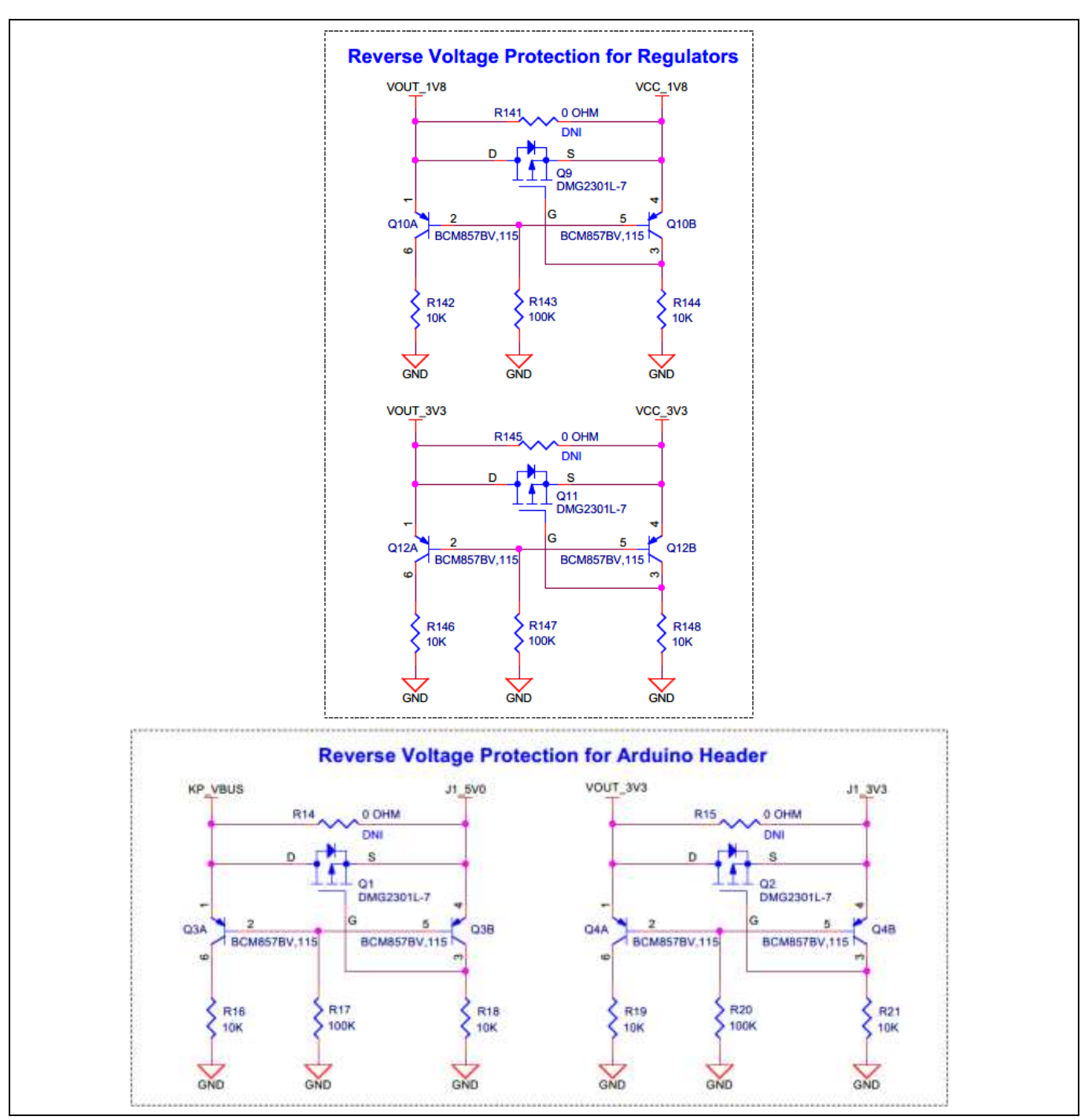

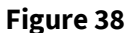

Reverse voltage protection circuits for voltage regulators and Arduino header

## **3.4 Bill of materials**

Refer to the BOM file available on the kit webpage.

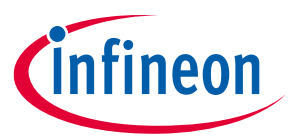

## **Revision history**

# **Revision history**

| Document<br>revision | Date       | Description of changes                                           |
|----------------------|------------|------------------------------------------------------------------|
| **                   | 2021-03-12 | Initial release.                                                 |
| *A                   | 2021-05-19 | Updated Introduction:                                            |
|                      |            | Updated description.                                             |
|                      |            | Updated Getting started:                                         |
|                      |            | Updated description.                                             |
|                      |            | Updated Kit operation.                                           |
|                      |            | Updated Theory of operation:                                     |
|                      |            | Updated description.                                             |
|                      |            | Updated KitProg3: on-board programmer/debugger:                  |
|                      |            | Updated Programming and debugging using ModusToolbox™:           |
|                      |            | Updated description.                                             |
|                      |            | Updated USB-I2C bridge:                                          |
|                      |            | Updated description.                                             |
|                      |            | Updated Hardware:                                                |
|                      |            | Updated Hardware functional description:                         |
|                      |            | Updated PSoC <sup>™</sup> 6 CY8C62x4 device (CY8C6244LQI-S4D92): |
|                      |            | Updated description.                                             |
|                      |            | Updated Quad SPI NOR flash (S25FL512SAGMFIR10):                  |
|                      |            | Updated description.                                             |
|                      |            | Updated to new template.                                         |
| *В                   | 2024-06-11 | Updated all links to Infineon links.                             |
|                      |            | Updated to new template.                                         |

#### Trademarks

All referenced product or service names and trademarks are the property of their respective owners.

Edition 2024-06-11 Published by

Infineon Technologies AG 81726 Munich, Germany

© 2024 Infineon Technologies AG. All Rights Reserved.

Do you have a question about this document? Email: erratum@infineon.com

Document reference 002-32537 Rev. \*B

#### Warnings

Due to technical requirements products may contain dangerous substances. For information on the types in question please contact your nearest Infineon Technologies office.

Except as otherwise explicitly approved by Infineon Technologies in a written document signed by authorized representatives of Infineon Technologies, Infineon Technologies' products may not be used in any applications where a failure of the product or any consequences of the use thereof can reasonably be expected to result in personal injury.